# HungerRush Menu Best Practices

Version 1

**USER GUIDE** 

#### **Table of Contents**

| Introduction1                                     | l |
|---------------------------------------------------|---|
| Overview1                                         | I |
| Menu and Reporting Preparation Requirements1      | I |
| System Message1                                   | I |
| Set Up2                                           | 2 |
| Report Categories                                 | 3 |
| Report Categories Set Up                          | 3 |
| Report Groups                                     | 5 |
| Report Group Set Up                               | 5 |
| Tax Types7                                        | , |
| Tax Type Set Up7                                  | 7 |
| Menu Categories                                   | ) |
| Menu Catagories Set Up                            | ) |
| Kitchen Print Categories11                        | I |
| Kitchen Print Category Set Up11                   |   |
| Modifier Categories & Required Modifiers13        | 3 |
| Modifier Categories & Required Modifiers Set Up14 | ŀ |
| Menu Group Organization18                         | 3 |
| Custom Group Sequence                             | ) |
| Size and Style                                    | } |
| Menu Buttons & Item Names31                       | I |
| Menu Group Button Size Selection                  | 2 |
| Menu Item Organization                            | 3 |
| Item Button Sizes, Shapes & Colors                | 3 |
| Button Images                                     | ) |
| Menu Modifiers40                                  | ) |
| Extra Modifiers41                                 |   |
| Lite Modifiers41                                  |   |
| Organization of Modifiers                         | 3 |
| Pricing Options45                                 | 5 |
| Happy Hour (Time Pricing)45                       | 5 |
| Time Pricing Requirements                         | ) |
| Order Type Pricing                                | J |
| Application                                       | 3 |

# HungerRush<sup>®</sup>

| 2 <sup>nd</sup> Item Pricing       | 56 |
|------------------------------------|----|
| Linking Modifiers to Preferences   | 59 |
| Recommended Bar Menu Configuration | 65 |
| HungerRush Preparation             | 66 |
| Is Available Online Settings       | 68 |
| Menu Item Description Set Up       | 69 |
| Just the Best Practices            | 70 |
| Technical Support                  | 72 |

## Introduction

#### **Overview**

A well-crafted menu that is customized for your business and is easy for employees to use is a critical factor in obtaining the optimum Return On Investment (ROI) from your *HungerRush* POS system. An effective, user-friendly, intuitive menu will aid staff entering orders both quickly and accurately. A well-built menu gives your managers a powerful tool to sell product and promote your business.

The *HungerRush* menu design and build process is completed prior to the system installation and is highly collaborative with the *HungerRush* menu designers to ensure that the menu seamlessly integrates into your restaurant's operations.

The purpose of this best practices document is to capture what makes *HungerRush* menus unique and show how to utilize its many features. No two menus are ever EXACTLY the same but the practices listed below apply to virtually all menus in *HungerRush*.

## **Menu and Reporting Preparation Requirements**

#### System Message

The system message is the first thing you will notice when launching the *HungerRush* software. Because of this, the message should be something of importance or a message that informs your staff.

Generally, the system message is used as a reminder for the store's employees. For example, it can remind them how they should greet their customers when taking an order. It can be used to remind staff of day-today work duties that are to be completed before or after their shift.

Using the system message is a reminder and a visual aid for employees to maintain professionalism or suggest personal greetings to customers. It is not recommended to leave the system message blank or underutilized by leaving one message in place for an extended period of time.

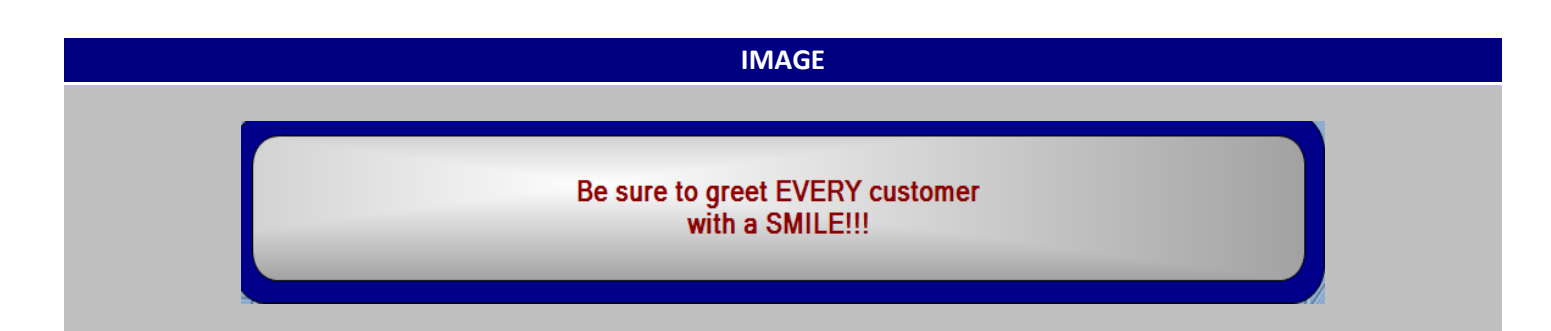

Menu and Reporting Preparation Requirements continued...

| 3    | et up             |                       |                                                                                                    |
|------|-------------------|-----------------------|----------------------------------------------------------------------------------------------------|
| STEP | NAME              | IMAGE                 | DESCRIPTION                                                                                             |
| 1    | General Tab       | Config System Ceneral | Login and Select Config from the main screen, and then press Systems to get to the <b>General Tab</b> . |
| 2    | System<br>Message | System Message        | Enter the desired message in the <b>System</b><br><b>Message</b> field.                                 |
| 3    | Save              | Save                  | Select <b>Save</b> .                                                                                    |
| 4    | Exit              | Exit                  | Select <b>Exit</b> .                                                                                    |

#### Cat IIn

**Results:** 

| NAME    | IMAGE                       |
|---------|-----------------------------|
| Logon   | Welcome to Your Future with |
| Screen  | Revention POS               |
| System  | Welcome to Your Future with |
| Message | Revention POS               |

## **Report Categories**

Report Categories are the broad definition of your menu items, modifiers and preferences. Sales by Report Categories appear on the Daily Performance Report (DPR) and other similar reports. Report Categories will typically include a selection of the following categories; Food, Beverage, Liquor, Beer, Wine, Retail, Misc., Fundraiser and Coupons. The Coupon category may be associated with multi-item discounts and order level discounts. Fundraiser allows you to track fundraiser events.

|            |     | IMA     | AGE      |         |     |
|------------|-----|---------|----------|---------|-----|
|            | Sa  | les By  | Categ    | ory     |     |
| Category   | ,   | Total   | (-) Disc | (=) Net | %   |
| Food       | 359 | 3248.77 | 26.62    | 3222.15 | 90  |
| Beverage   | 73  | 164.05  | 0.00     | 164.05  | 5   |
| Beer       | 8   | 34.50   | 0.00     | 34.50   | 1   |
| Wine       | 13  | 139.99  | 0.00     | 139.99  | 4   |
| None       | 85  | 42.60   | 0.00     | 42.60   | 1   |
| Del Fees ( | +)  | 0.00    |          | 0.00    |     |
|            |     | 3629.91 | 26.62    | 3603.29 | 100 |

#### **Report Categories Set Up**

| STEP | NAME                        | IMAGE                                                                                | DESCRIPTION                                                                                                    |
|------|-----------------------------|--------------------------------------------------------------------------------------|----------------------------------------------------------------------------------------------------|
| 1    | Report Cats/Day<br>Parts    | Config System Report<br>Catis/Day<br>Parts                                           | Login and Select Config from the<br>main screen, and then press<br>Systems and navigate to the <b>Report</b><br><b>Cats/Day Parts</b> tab.        |
| 2    | Add New                     | Add New                                                                              | To add a Report Category, select Add New.                                                                                                    |
| 3    | New Report<br>Category Name | New Report Category Name:                                                            | Enter the <b>New Report Category</b><br><b>Name</b> in the field provided.                                                                        |
| 4    | ОК                          | ок                                                                                   | Select <b>OK</b> .                                                                                                    |
| *    | Rename                      | Rename<br>Current Report Category Name:<br>NA Beverages<br>New Report Category Name: | To <b>Rename</b> a Report Category,<br>highlight the category to Rename,<br>select Rename. Enter the New<br>Report Category Name and press<br>OK. |

Menu and Reporting Preparation Requirements continued...

|   |        |        | To Delete a Report Category,              |
|---|--------|--------|-------------------------------------------|
| * | Delete | Delete | highlight the category to Delete,         |
|   | Delete | Doloto | and then select <b>Delete</b> . Select OK |
|   |        |        | to confirm deletion.                      |

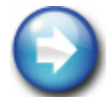

You may receive a warning when trying to delete a Report Category linked to a Report Group. Go to the Report Group configuration to remove the assigned Report Category.

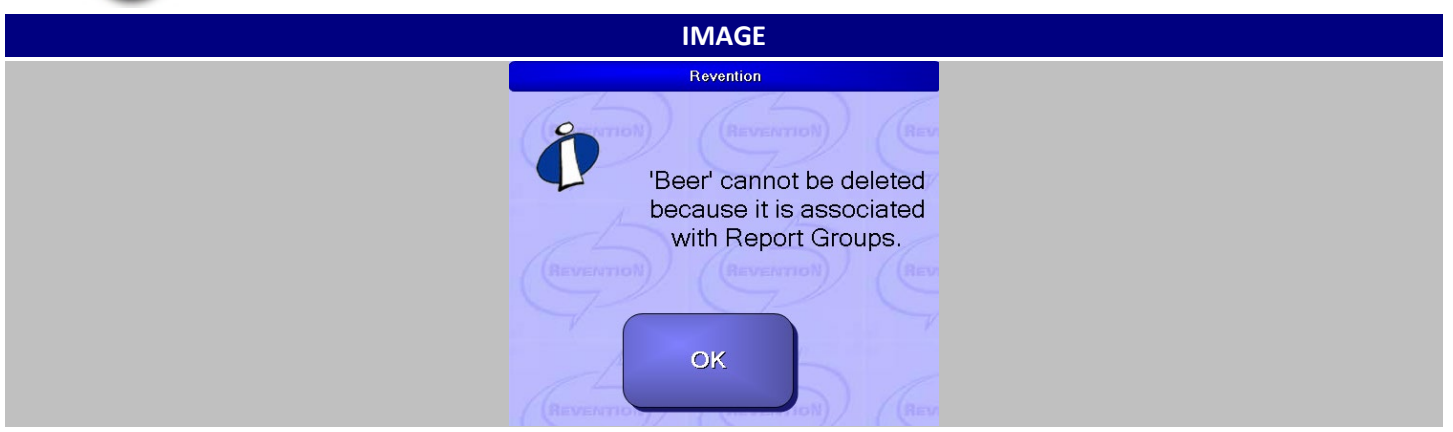

## **Report Groups**

Report groups are the next level of reporting and are more specific. Report groups are used to categorize each food and/or beverage. Many times Report Groups will reflect the organization for the menu groups, e.g. Appetizers, Salads, Sandwiches, Entrees, Beverages, Beer, and Wine. If a certain type of product is not offered, the Report Group should not exist. Report Groups are linked to the Report Categories. There are some cases when both Report Group and Report Category are the same, e.g. Beer, Wine, Beverages. Report Groups can be added or deleted depending on what the menu dictates. For accurate and complete menu mix reports, every item in the menu (including Modifiers and Preferences) needs to have a specific report group assigned.

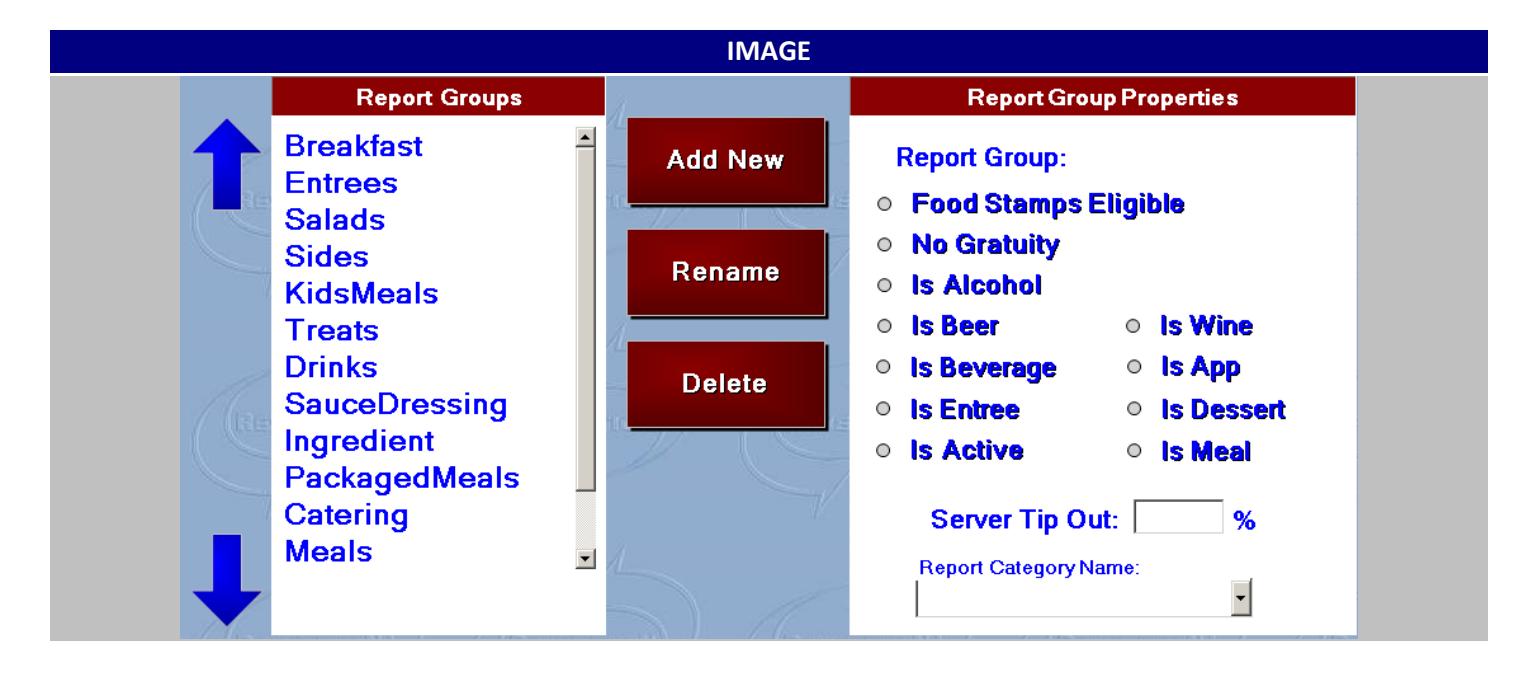

#### **Report Group Set Up**

| STEP | NAME                     | IMAGE                                                             | DESCRIPTION                                                                                                    |
|------|--------------------------|-------------------------------------------------------------------|----------------------------------------------------------------------------------------------------|
| 1    | Report<br>Groups         | Config System Report<br>Groups                                    | Login and Select Config from the<br>main screen, and then press<br>Systems and navigate to the <b>Report</b><br><b>Groups</b> tab. |
| 2    | Add New                  | Add New                                                           | To add a Report Group, select <b>Add</b><br><b>New</b> .                                                                           |
| 3    | New Report<br>Group Name | New Report Group Name:         Report Category Name:         Food | Enter the <b>New Report Category</b><br><b>Name</b> in the field provided and<br>assign the proper Report Category                 |

Menu and Reporting Preparation Requirements continued...

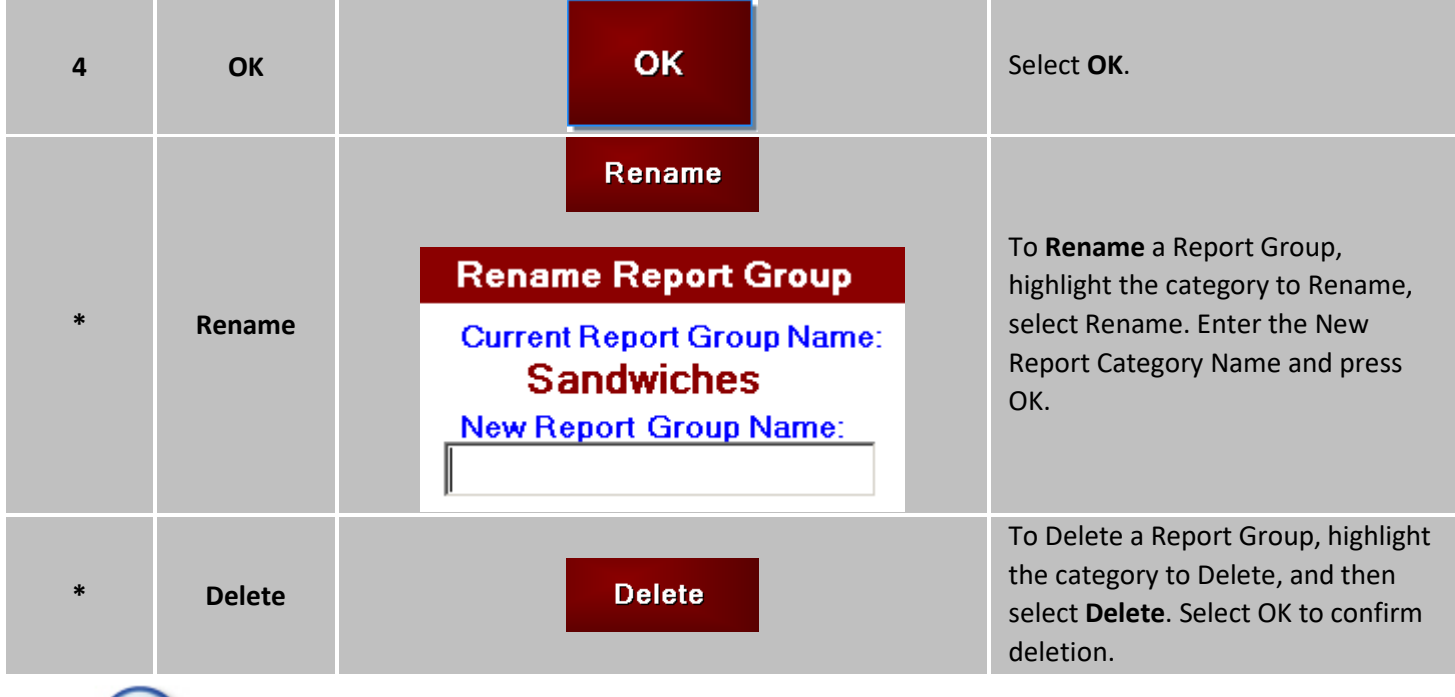

You may receive a warning when trying to delete a Report Group linked to previous order history. Report Group should be made inactive.

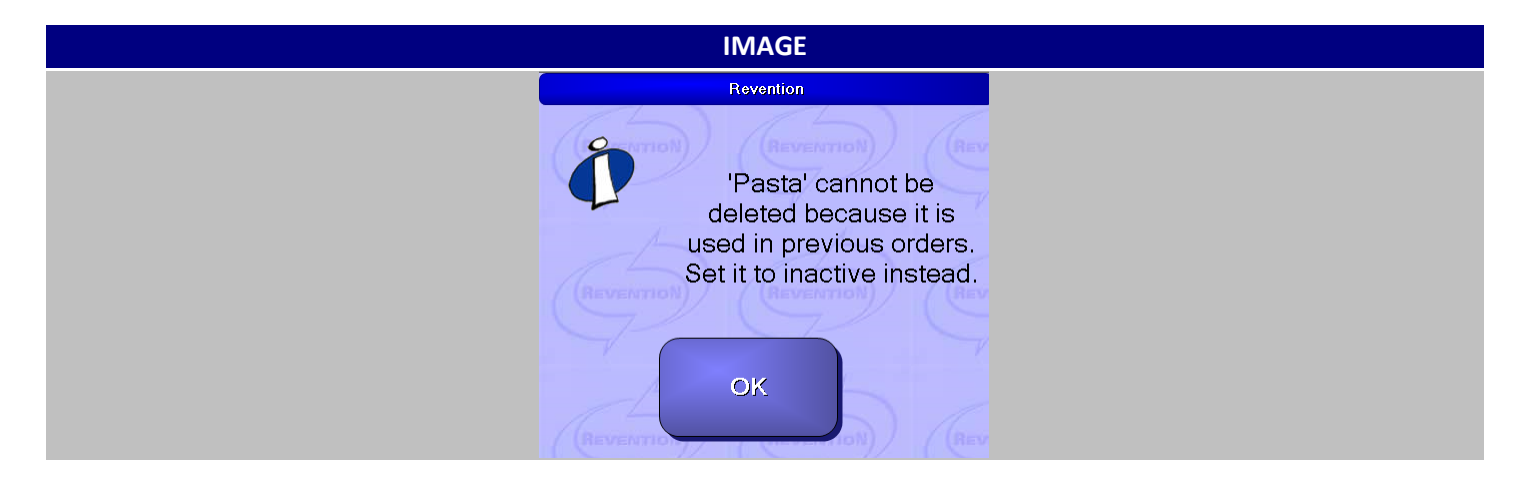

## **Tax Types**

Most operations will have one or two tax types defined. Sales Tax will be applied to all food and beverage items that are taxable, and if your location sells liquor, beer and/or wine then Liquor Tax should also be created. Liquor Tax should still be assigned to all alcoholic beverages for reporting purposes.

|                                    | IMAG    | Ε                                                                                                    |       |
|------------------------------------|---------|----------------------------------------------------------------------------------------------------|-------|
| Tax Types                          |         | Tax Properties                                                                                                    |       |
| AlcoholTax<br>SalesTax<br>StateTax | Add New | Tax Name:SalesTaxTax Rate:8.25 %                                                                                                |       |
|                                    | Rename  | Is Active Is Alcohol     Tax-exempt Applies     Tax included in Price                                                           | 7     |
| (Re                                | Delete  | Tax Included in File     Tax Rate on Full Price     Tax Rate by Order Type                                                      |       |
|                                    |         | Bar         8.25 %         Pick Up         8.25 %           Catering         8.25 %         To Go         8.25 %                | 7-    |
|                                    | (Reve   | Delivery         8.25 %         Web Delivery         8.25 %           Dine In         8.25 %         Web Pick Up         8.25 % | Venno |
|                                    |         | Patio 8.25 %                                                                                                    | 7-2   |

#### Tax Type Set Up

| STEP | NAME            | IMAGE         | DESCRIPTION                                                                                                    |
|------|-----------------|---------------|----------------------------------------------------------------------------------------------------|
| 1    | Тах             | Config System | Login and Select Config from the<br>main screen, and then press<br>Systems and navigate to the <b>Tax</b><br>tab. |
| 2    | Add New         | Add New       | To Add a Tax, select Add New                                                                                      |
| 3    | New Tax<br>Name | New Tax Name: | Enter the <b>New Tax Name</b> in the field provided.                                                              |
| 4    | ОК              | ок            | Select <b>OK</b>                                                                                                  |

Menu and Reporting Preparation Requirements continued...

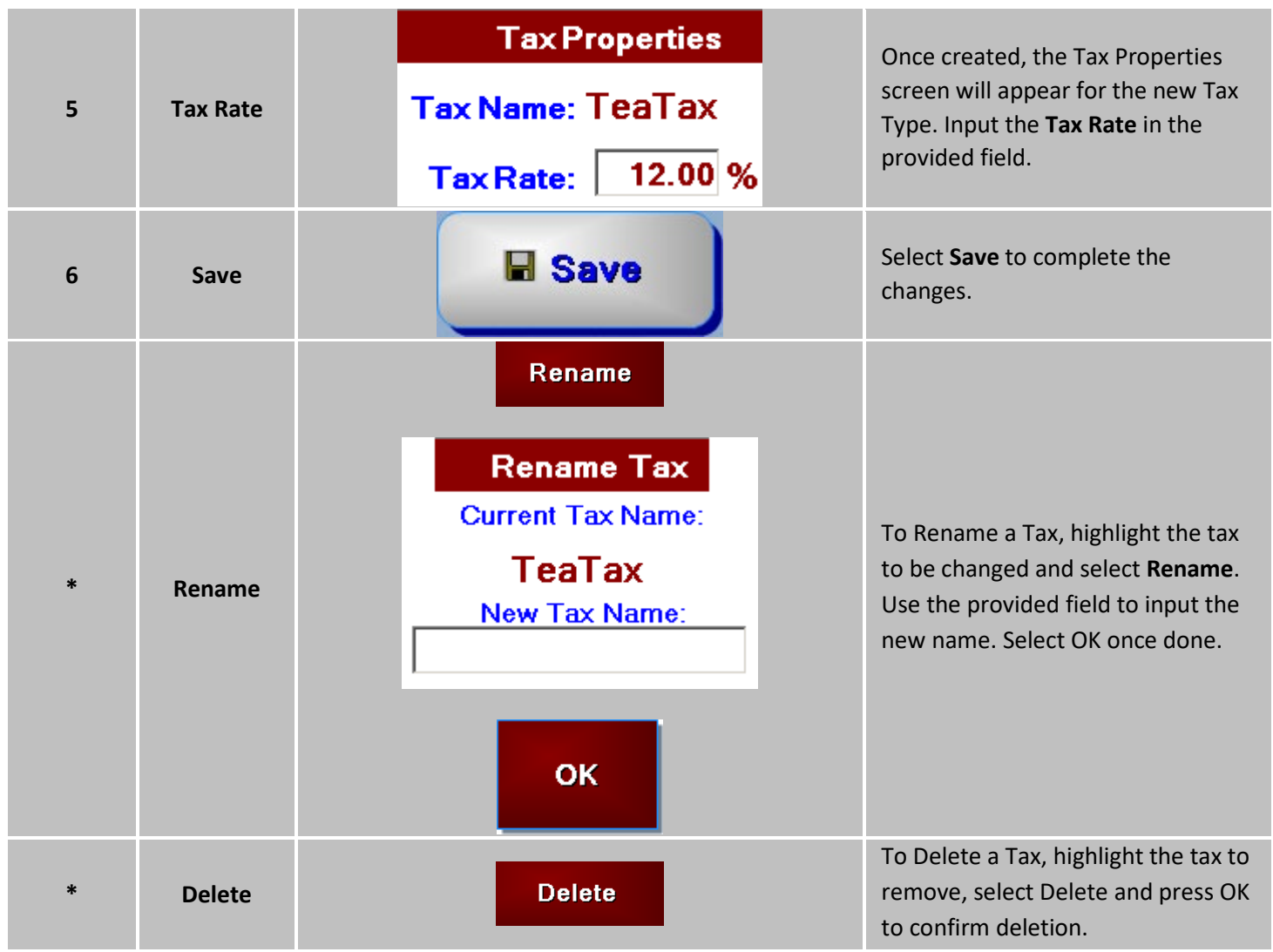

## **Menu Categories**

Menu Categories are designed to be used as a filter for menu items and modifiers. When an item or modifier is assigned, a Menu Category for those items and modifiers will only appear when the Menu Category is selected at the top of the Item tab and Modifiers tab. There is also an option to select ALL which will show all item or modifiers. It is recommended that the Menu Categories mirror the menu group definition. It may be necessary to create an 'Ingredient' Menu Category if many of your modifiers are used across multiple groups. Upon setting up a menu group a default menu category can be defined. This category can be changed at the item or modifier level if necessary. The Menu Category will allow you to filter the available items and modifiers by a specific category so it is easier to find what you are looking for.

Example: The Salad and the Sandwich Menu Groups share the same set of Modifiers. Create a Menu Category called Ingredients. Assign the Modifiers within the Salad group to the Ingredients Menu Category. When you create the Sandwich group, select the Menu Category 'Ingredients'. All of the Modifiers you need will appear in the Available Modifiers list.

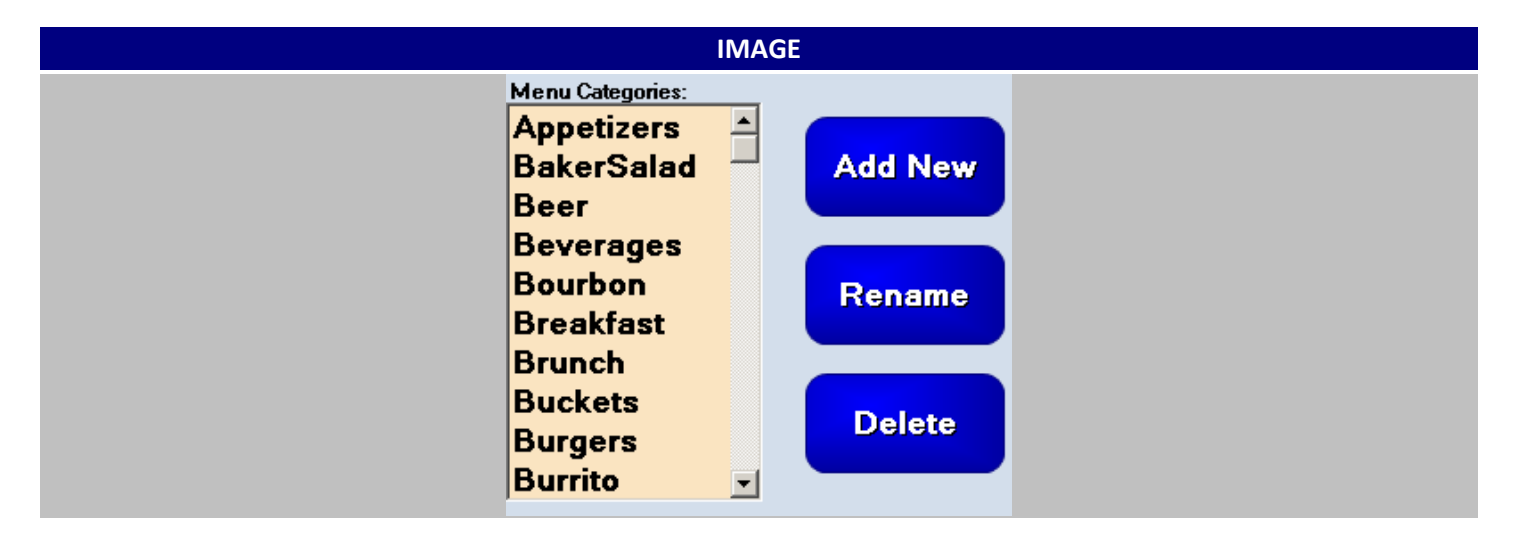

#### Menu Catagories Set Up

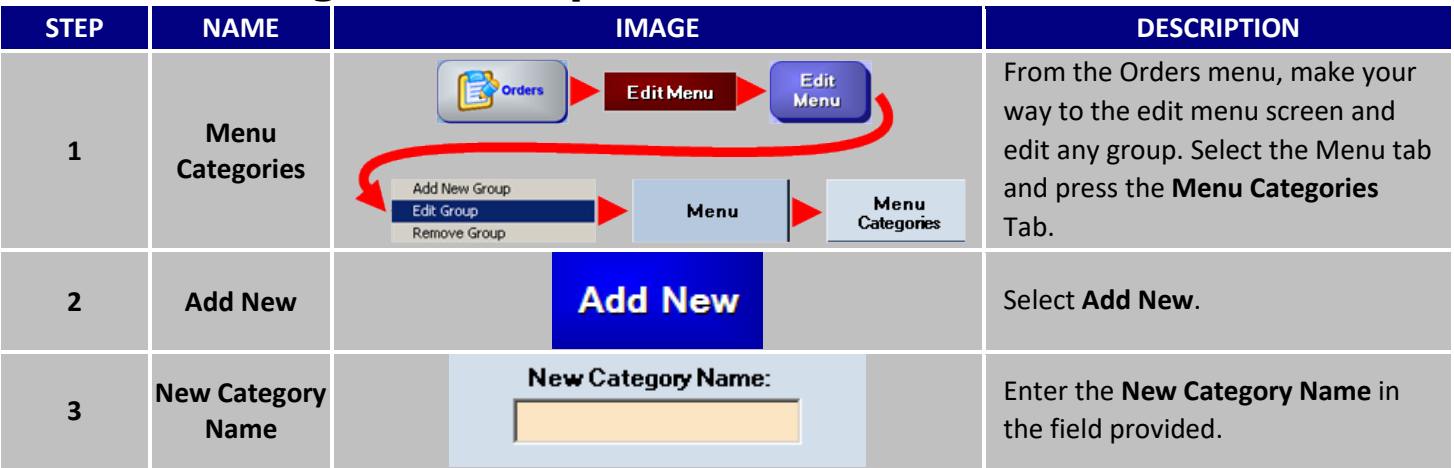

| 4 | ОК | ок | Select <b>OK</b> when completed. The<br>New Category will appear on the<br>Menu Categories list for selection. |
|---|----|----|----------------------------------------------------------------------------------------------------|
|---|----|----|----------------------------------------------------------------------------------------------------|

## **Kitchen Print Categories**

Kitchen Print Categories are linked to Kitchen Printers or Kitchen Display Systems (KDS) for kitchen preparation. More than one kitchen category can be sent or displayed to a printer or KDS. It is critical to set the default Kitchen Print Category for each Menu Group before you begin creating items within the group. The default Kitchen Print Category can be changed for a specific item if needed.

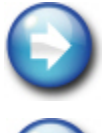

The some locations might have several kitchen prep station areas. The purpose of each station, e.g. Grill, Cold, Hot, Fry, Line, etc. can be use as your Kitchen Print Categories.

An item or items may need to be sent to two kitchen stations. If this is the case a unique Kitchen Print Category should be set up, e.g. Grill Cold will be assigned to the Hot Grilled Chicken Salad. The Grill station needs a prep ticket for the chicken and the Cold station needs

a prep ticket for the salad.

|   |            | IMAGE                  |
|---|------------|------------------------|
| K | Cit        | chen Print Categories: |
| • | /          | Apps                   |
|   |            | Bar                    |
|   |            | Beverages              |
|   |            | Boxes                  |
|   |            | Catering               |
| • | <b>~</b> 0 | Cold                   |
|   |            | Combos                 |

#### **Kitchen Print Category Set Up**

| STEP | NAME                | IMAGE                                          | DESCRIPTION                                                                                                    |
|------|---------------------|------------------------------------------------|----------------------------------------------------------------------------------------------------|
| 1    | Kitchen<br>Printers | Config Printers Klitchen<br>Printers           | Navigate to <b>Kitchen Printers</b> by pressing the Printers button found in the Config menu.                                                           |
| 2    | Add or<br>Remove    | Rename     Add       Add or Rename       Grill | Enter the Name of the Kitchen Print<br>Category in the field that's labeled<br><b>Add or Rename</b> found beneath the<br>Kitchen Print Categories list. |

#### Kitchen Print Categories continued...

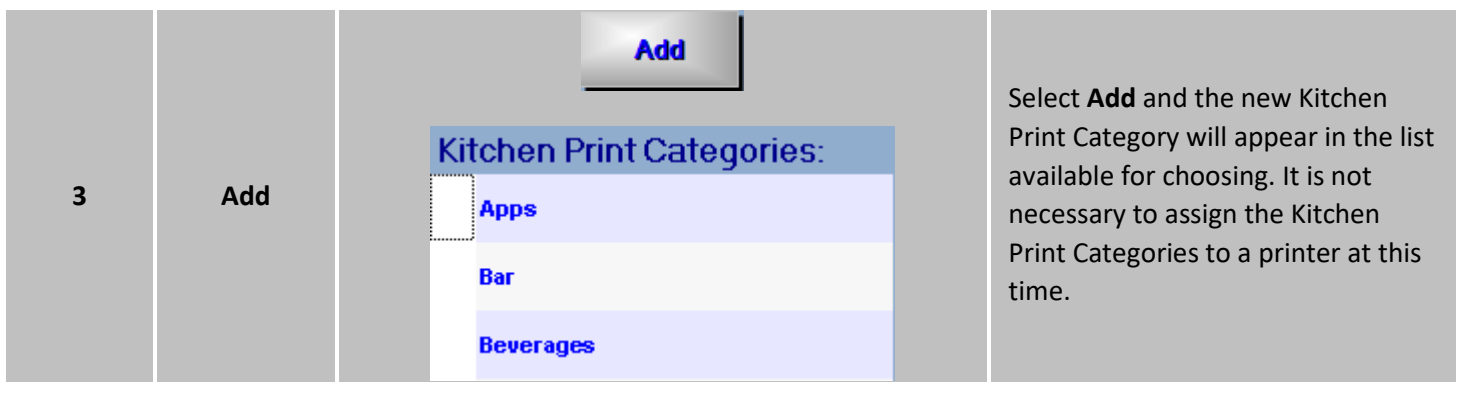

## **Modifier Categories & Required Modifiers**

Modifier Categories have a multiple uses, from controlling how the menu appears on Hungerrush or making sure complex menu items have their requirements met. Modifier Categories also allow modifiers to be separated by category for your online ordering menu. Required Modifiers is used when the Item selected requires one or more of a specific group of modifiers to be selected. This feature can be used to require a Dressing to be selected on a Salad, a Sauce for Wings, or a Flavored Crust for a Pizza.

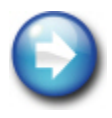

Required Modifiers should be used when the customer may select more than one modifier option, such as the Wings example. Order 20 Wings with Teriyaki and Honey BBQ.

#### **Best Practices 1 of 13**

- 1. Use Required Modifiers when more than one option can be selected.
- 2. Use Required Modifiers when the option can be different for each Item Half.
- 3. Use Modifier Categories when Items are frequently modified and online ordering is active.

|   | IMAGE                   |  |
|---|-------------------------|--|
| K | tchen Print Categories: |  |
| • | Apps                    |  |
|   | Bar                     |  |
|   | Beverages               |  |
|   | Boxes                   |  |
|   | Catering                |  |
|   | Cold                    |  |
|   | Combos                  |  |

Modifier Categories & Required Modifiers continued...

#### Modifier Categories & Required Modifiers Set Up

For this example we'll be creating a "Wings" menu item that requiring a sauce to be selected before being sent to the kitchen.

| STEP | NAME                         | IMAGE                                                                                                    | DESCRIPTION                                                                                                    |
|------|------------------------------|----------------------------------------------------------------------------------------------------|----------------------------------------------------------------------------------------------------|
| 1    | Modifier<br>Categories       | Edit Menu     Edit<br>Menu       Add New Group     Menu       Edit Group     Menu       Remove Group     Menu | From the Orders menu, make your<br>way to the edit menu screen and<br>edit any group. Select the Menu tab<br>and press the <b>Modifier Categories</b><br>Tab.                                                                                                    |
| 2    | Add New                      | Add New                                                                                                    | Select Add New.                                                                                                    |
| 3    | New<br>Category<br>Name      | New Category Name:<br>Sauce<br>Cancel OK                                                                      | Enter <b>New Category Name</b> and select OK.                                                                                                    |
| 4    | Modifier<br>Category<br>Name | Modifier Categories:<br>Dressing<br>Sauce                                                                     | Highlight the <b>Modifier Category</b><br><b>Name</b> to modify properties.                                                                                                    |
| 5    | Warning<br>Prompt            | Warning Prompt (if no required<br>modifer selected):<br>Please select at least one<br>Wing Sauce              | Enter the <b>Warning Prompt</b> that will<br>scroll across the top of the order<br>when the Item selected requires<br>the modifier.                                                                                                    |
| 6    | Button Color                 | Button color:<br>Select<br>Color                                                                              | Select the <b>Button Color</b> you want<br>the Required Modifier buttons.<br>This will help the order taker know<br>which modifiers are included to<br>fulfill the requirement.                                                                                                    |
| 7    | Use Button<br>Color          | Use button color:<br>When Required<br>Always<br>continued<br>Always                                           | Select one of the options provided<br>by <b>Use Button Color</b> to determine<br>when to use the button color.<br>'When Required' will only change<br>the button color when the menu<br>item selected requires a modifier.<br>'Always' means the button color<br>will change everywhere the<br>modifier is used. |

| 8  | Allow<br>Required                 | Group                                                | Select the Group tab and check the                                                                                                    |
|----|-----------------------------------|------------------------------------------------------|----------------------------------------------------------------------------------------------------|
|    | Modifiers                         | Allow Required Modifiers:                            | box Allow Required Modifiers.                                                                                                    |
| 9  | Requried<br>Mods                  | Items [Wings- BuffaloWings25.png] Required Mods:     | Select the Items tab and select the<br>first item button to add the<br>Required Modifier option to. This<br>this case we choose Wings. From<br>the item's displayed properties,<br>select the 'Required Mods:' check<br>box. |
| 10 | Required<br>Modifier<br>Assigment | Modifier Category:<br>Dressing<br>Side<br>Add<br>Rmv | At the bottom of the buttons layout<br>the Modifier Category list appears.<br>Move Sauce to the Required<br>Modifier list. Continue steps 8<br>through 10 for each item in the<br>group that requires the Sauce<br>modifier. |
| 11 | Modifier<br>Cateogry              | Modifiers [HoneyBBC.prg] Modifier Category: Sauce    | Select the <b>Modifiers Category</b> tab<br>and select the modifiers that fulfill<br>the modifier requirement and<br>define the Modifier Category<br>'Sauce' for each one.                                                   |
| 12 | Finish                            | Finish                                               | Select Finish.                                                                                                    |
| 13 | Exit Edit Mode                    | Exat Edit<br>Mode                                    | Select Exit Edit Mode.                                                                                                    |
| 14 | Save                              | Save                                                 | Select <b>Save</b> when the prompt appears.                                                                                                    |

#### Modifier Categories & Required Modifiers continued...

#### Results

Select a Wings item. The Required Modifiers message will appear until the modifier is selected. The modifiers that fulfill the requirement are highlighted in the selected modifier color. When you select one sauce the scrolling message disappears. You will still have the ability to add additional sauce if desired.

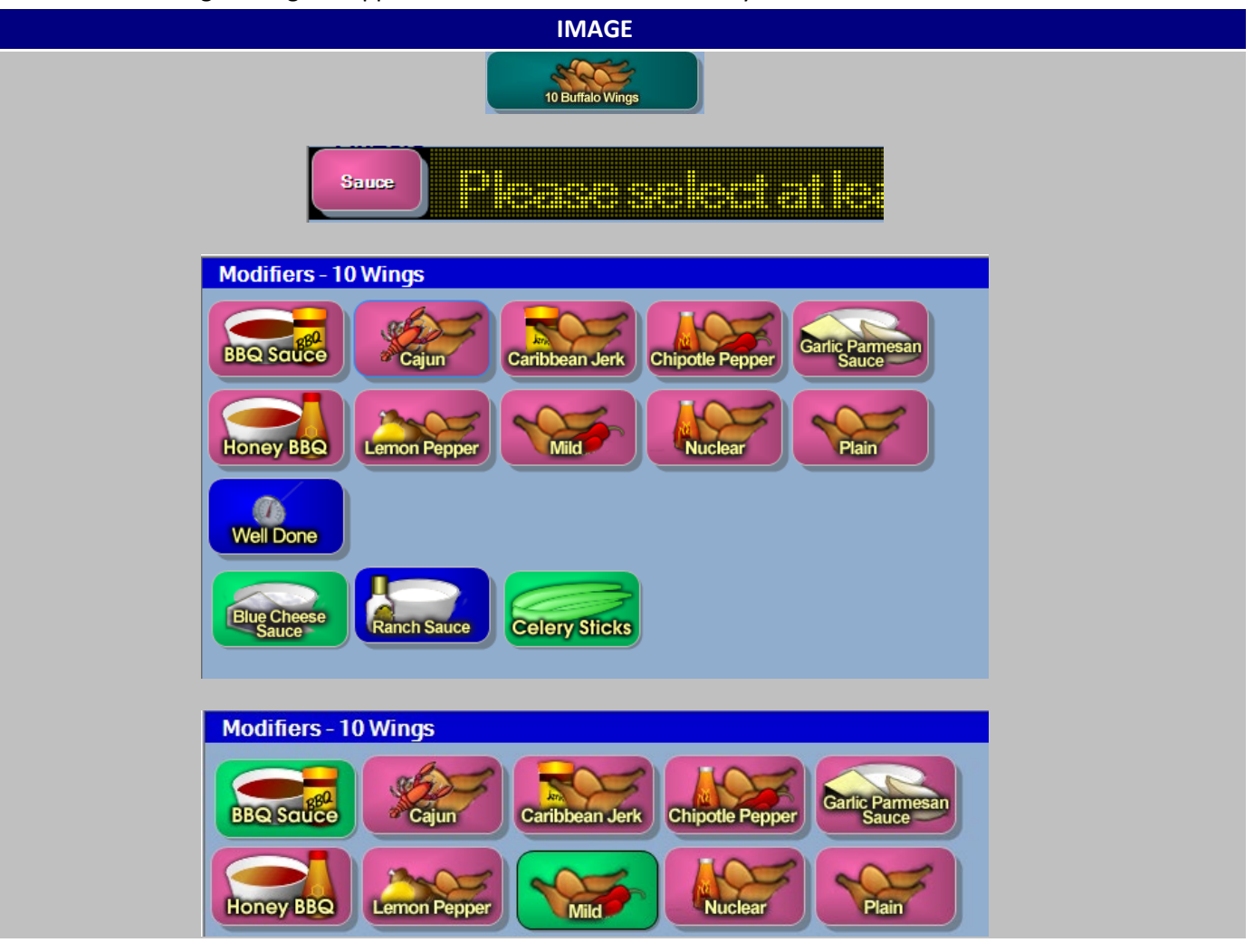

#### Modifier Categories & Required Modifiers continued...

#### **Allow Max Required Modifiers**

Allow Max Required Modifiers is an option that can be used with the Required Modifiers. A maximum number of required modifiers for one category can be set for each menu item. This feature may be used when selecting Wing Sauce for varying counts of wings. <u>Example:</u> 10 Wings requires at least two sauce choices, and 25 Wings must choose up to five sauces.

Located in the Group Tab, placing a check mark next to Allow Required Modifiers will enable the 'Allow Required Modifiers' option to become available for selection.

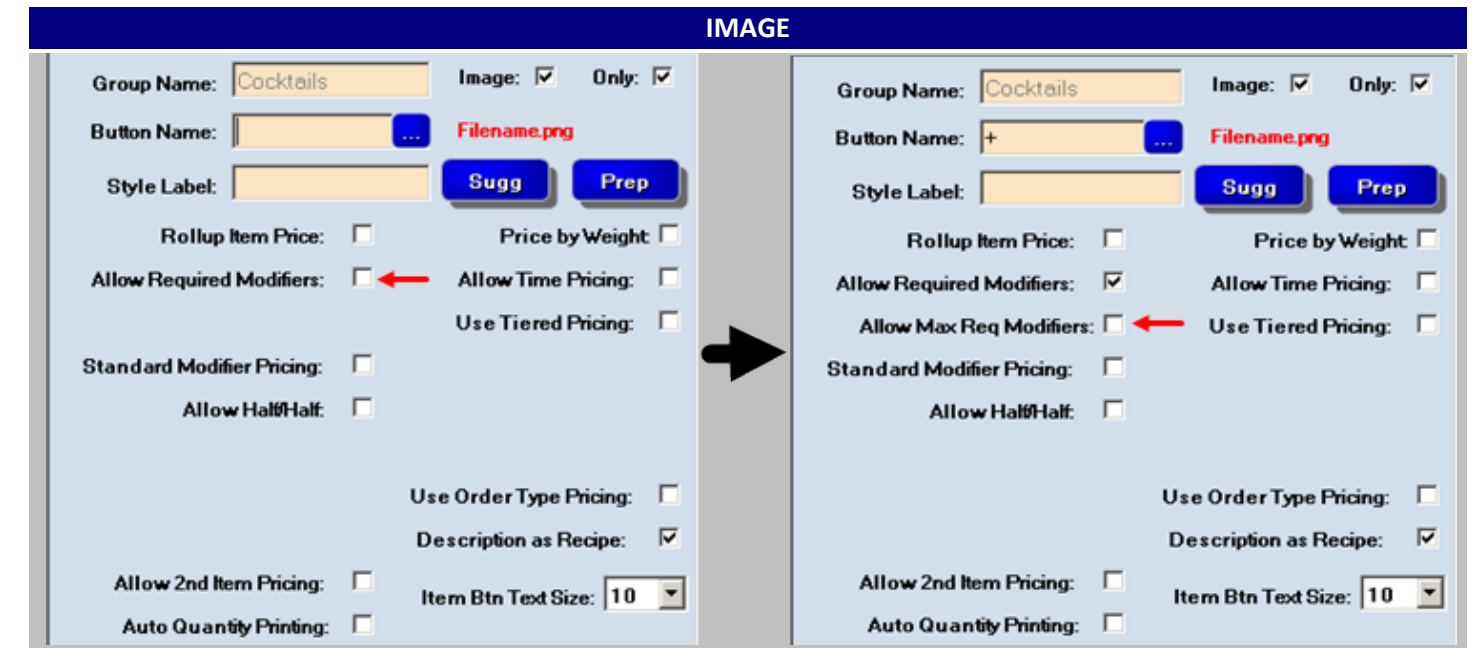

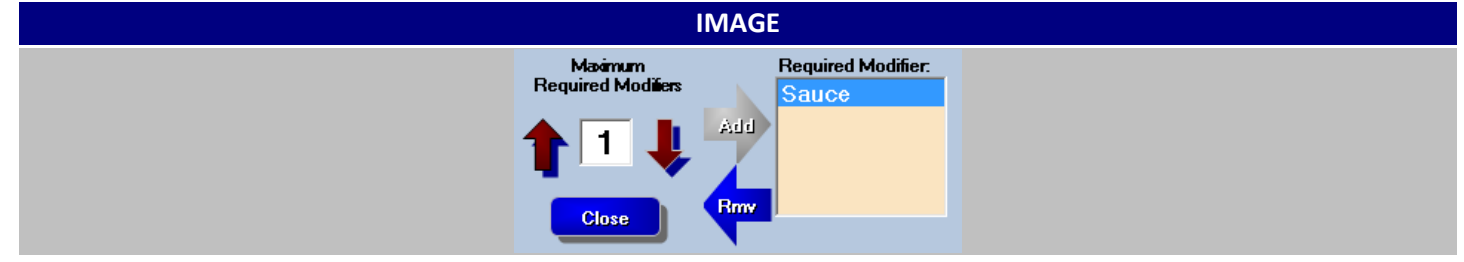

Select the Required Modifier and a scroll bar will appear allowing you to change the Max Required Modifiers.

If the Maximum modifier is set to more than one, you can still choose just one require modifier. This setting only limits the Maximum amount of Required Modifiers allowed.

## **Menu Group Organization**

The layout of the menu groups can vary between operations, depending on your personal preference and type of business.

#### **Best Practices 2 of 13**

- 1. Menu Groups should be organized by one of the following methods; printed menu layout or popularity.
- 2. If you can, combine Menu Groups to prevent incorporating paging down to a second Menu Group panel to accommodate one or two groups.

#### **Examples**

A restaurant may order their menu groups by following their printed menu layout: Starters, Salads, Sandwiches, Entrees, Sides, Desserts and Beverages.

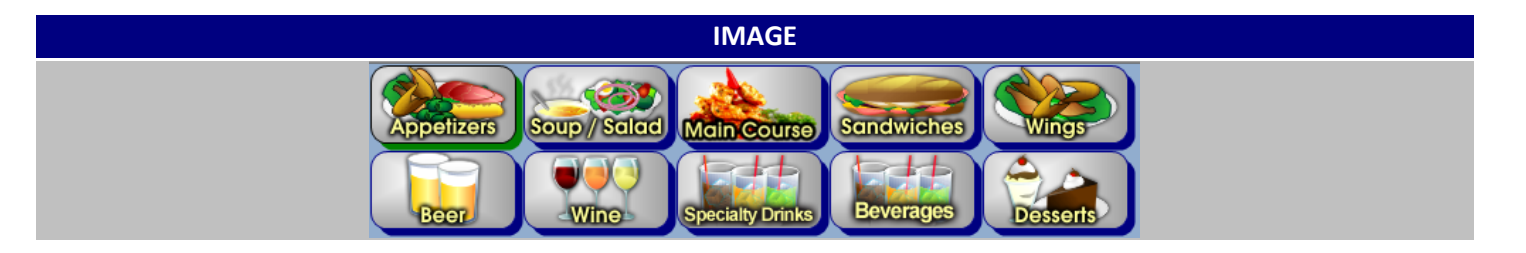

A pizzeria may order their menu groups by popularity: Pizza, Appetizers, Salads, Desserts and Beverages.

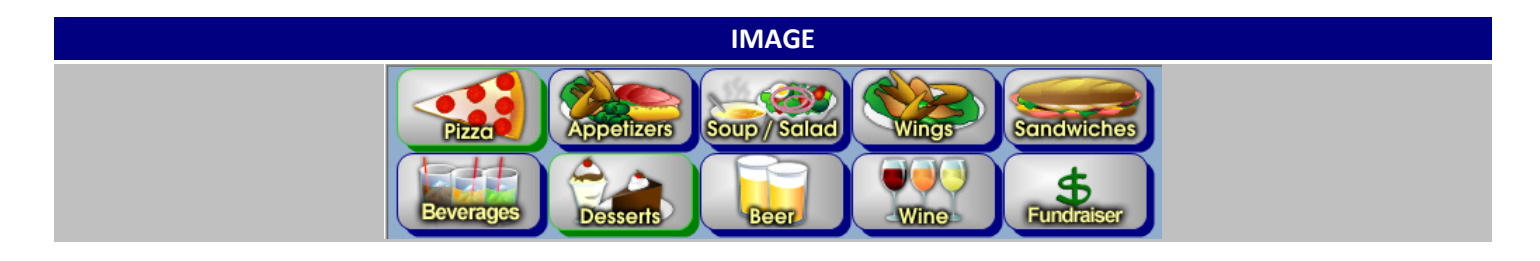

#### Menu Group Organization continued...

Typically, Beverages should be on the first page of menu groups, but towards the last or second to last button position.

If the menu is small and it is possible to work all items within 5 menu groups, the Large Menu Group configuration can be used.

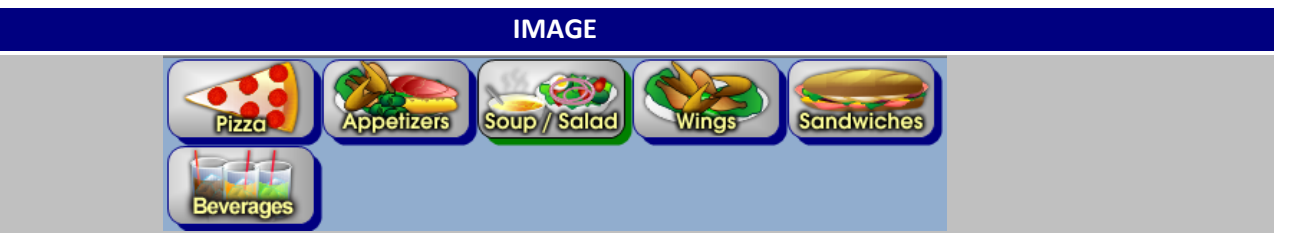

Use your best judgment when ordering the Menu Groups. Consider the following questions.

- 1. What menu group represents their highest volume?
- 2. Should the order follow your printed menu?
- 3. What menu groups are used the least?
- 4. Can some menu items be combined into the same menu group to limit the number of groups necessary?

## **Custom Group Sequence**

Custom Group Sequence allows the Menu Groups to be sequenced differently for specific labor types. For example, the Servers will typically want the Food Groups first, followed by Beverages and Liquor, Beer, and Wine. The Bartender may want a Speed Bar Group, followed by the Liquor, Beer, Wine and then the Food. The purpose of Custom Menu Group Sequence is to improve the efficiency of order entry for each labor type. This feature is best used for a Bartender or a Catering Manager that needs streamlined menu access.

#### **Best Practices 3 of 13**

- 1. Use Custom Group Sequence for the Bartender labor type.
- 2. Use Custom Group Sequence if the menu differs based on time of day.
- 3. Don't forget to configure the group button color when creating the Custom Group Sequences.

#### **Examples**

Server Menu Group Panel Page 1

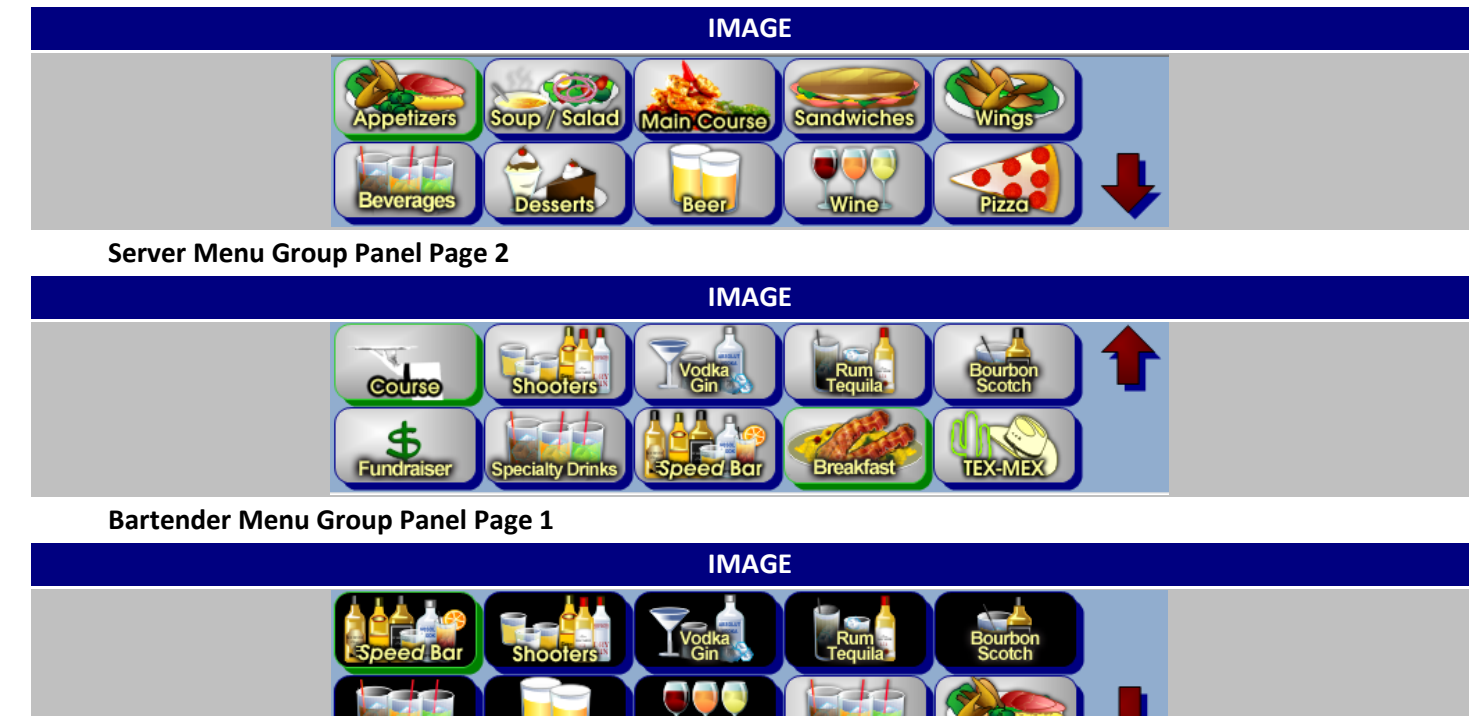

Custom Menu Group Sequence continued...

#### Bartender Menu Group Panel Page 2

(Excludes Course and Breakfast Menu Groups)

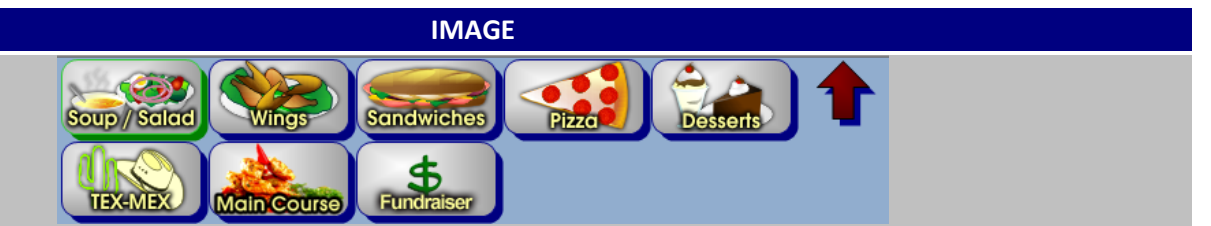

#### **Setup and Configuration**

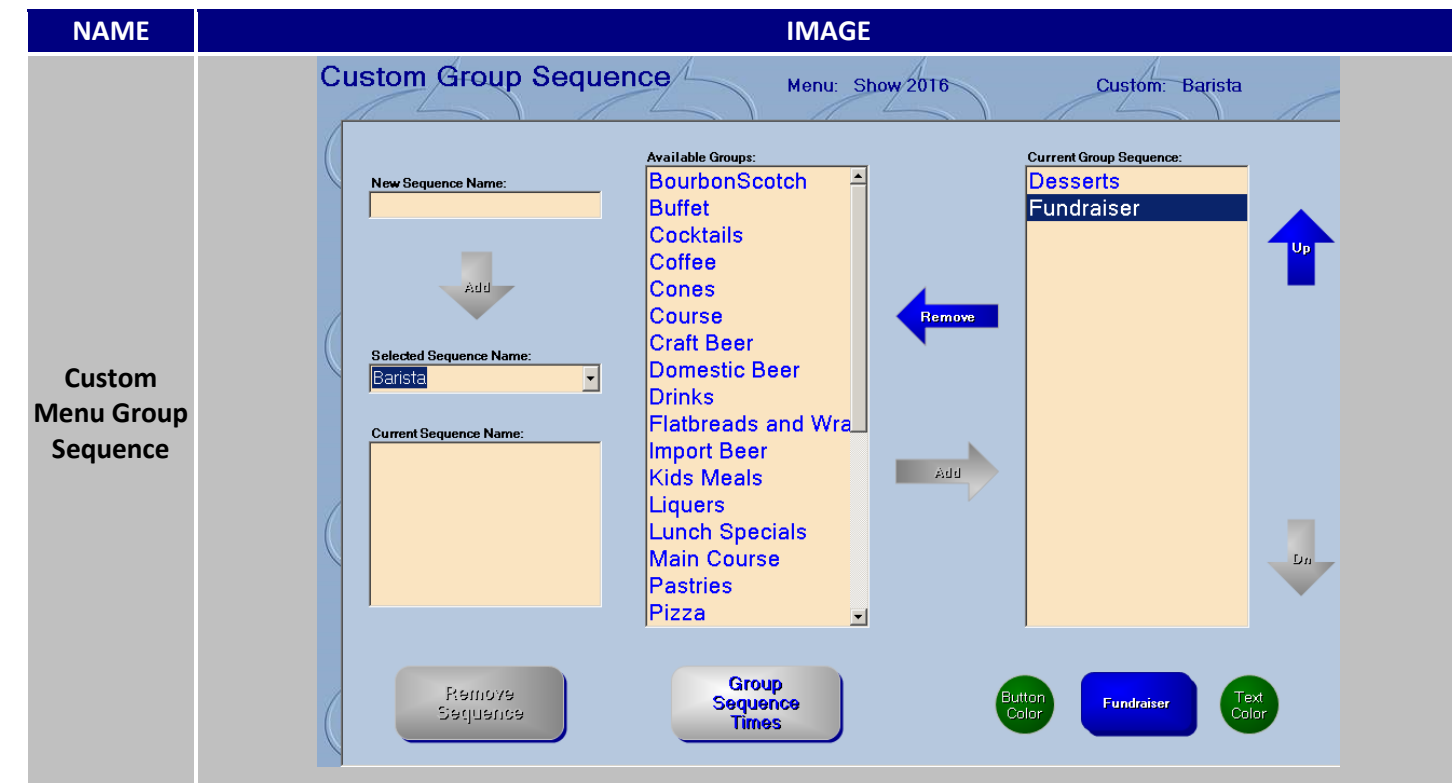

| STEP | NAME   | IMAGE  | DESCRIPTION                                                                           |
|------|--------|--------|---------------------------------------------------------------------------------------|
| 1    | Orders | Orders | To access the Menu Editor, first click the <b>Orders</b> button from the main screen. |

Custom Menu Group Sequence continued...

| 2 | Edit Menu                         | E                                                                                                    | dit Menu                                                                                                    |        | Click the <b>Edit Menu</b> button (located on<br>the left side, above the menu items).<br>You will need the appropriate security<br>settings to access the Menu Editor. If<br>you were not granted this access, the<br>Edit Menu button will not appear in your<br>Orders screen. |
|---|-----------------------------------|----------------------------------------------------------------------------------------------------|----------------------------------------------------------------------------------------------------|--------|----------------------------------------------------------------------------------------------------|
| 3 | Edit Menu<br>Action               |                                                                                                    | Edit<br>Menu                                                                                                    |        | Edit Menu option appears when the Edit<br>Menu button is selected. Selecting Edit<br>Menu allows you to make changes to<br>the current active menu.                                                                                                    |
| 4 | Menu Edit<br>Submenu              | Chan<br>Chan<br>Move<br>Move<br>Add I<br>Edit G<br>Remo<br>Custo<br>Canc                                                                                                    | nge Button Color<br>nge Text Color<br>e up<br>e Down<br>New Group<br>Group<br>ove Group<br>om Group Sequence<br>rel Countdown |        | To begin editing a Menu Group, right<br>click on the Menu Group you want to<br>update and select Edit Group.                                                                                                    |
| 5 | Menu Tab                          |                                                                                                    | Menu                                                                                                    |        | Select the <b>Menu tab</b> .                                                                                                    |
| 6 | Allow Custom<br>Group<br>Sequence | Allow Custom C                                                                                                    | àroup Sequer                                                                                                    | ice: 🔽 | Check the option <b>Allow Custom Group</b><br><b>Sequence</b> .                                                                                                    |
| 7 | Finish                            | *                                                                                                    | Finish                                                                                                    |        | Click the Finish button.                                                                                                    |
| 8 | Custom Group<br>Sequence          | Appelizer       Change Button Color         Change Button Color       Change Text Color         Boverage       Move up         Move Down       Move Down         Edit Group       Edit Group         Edit Group       Remove Group         Custom Group Sequence       Custom Group Sequence |                                                                                                    |        | Right-click on any menu group, select<br>Custom Menu Group Sequence. You'll<br>be taken to the <b>Custom Group</b><br><b>Sequence</b> submenu.                                                                                                    |
| 9 | New<br>Sequence<br>Name           | New Seque<br>Bar                                                                                                    | nce Name:                                                                                                    |        | Enter the <b>New Sequence Name</b> . For our example we are going to set up Bar. Press add                                                                                                    |

Custom Menu Group Sequence continued...

| 10 | Select<br>Sequence<br>Name | Selected Sequence Name:<br>Bar                                                                                                    | Use the pulldown menu and select the appropriate name                                                                                                    |
|----|----------------------------|----------------------------------------------------------------------------------------------------|----------------------------------------------------------------------------------------------------|
| 11 | Available<br>Groups        | Available Groups:<br>Course<br>Craft Beer<br>Desserts                                                                                                    | Highlight the menu group names from<br>the <b>Available Groups</b> . Once the desired<br>menu group is chosen, press the add<br>button to added it to that group's menu<br>sequence. Continue until all of the<br>Groups have been added in your<br>required order. |
| 12 | Custom Group<br>Sequence   | Current Group Sequence:<br>Beer<br>Wine<br>Specialty Drinks<br>VodkaGin<br>RumTequila<br>Bourbon Scotch<br>Beverage<br>Appetizers<br>Slices<br>Pizza<br>Entrees<br>Salads<br>Sandwiches<br>Wings<br>Desserts<br>Fundraiser | Once the <b>Custom Group Sequence</b> is<br>filled with all the chosen Menu Groups,<br>use the up and down arrows to move a<br>Menu Group up and down.                                                                                                    |
| 13 | Current Group<br>Sequence  | Current Group Sequence:BeerWineSpecialty Drinks                                                                                                    | It may also be necessary to update the<br>Group button color and text color<br>depending on your Menu configuration.                                                                                                    |

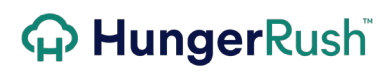

| Color Highlight the Menu Group on the |
|---------------------------------------|
|---------------------------------------|

You may elect to not include all menu groups in the Custom Menu Group Sequence. For example, if your location offers breakfast, but the Bar is never open for Breakfast you may elect to exclude the Breakfast Groups from the Bar Menu Sequence.

| 14                                                                                   | Save Changes                | 3 Save Change                 | Select Save Changes.                                                                        |  |
|--------------------------------------------------------------------------------------|-----------------------------|-------------------------------|---------------------------------------------------------------------------------------------|--|
| 15                                                                                   | Current<br>Sequence<br>Name | Current Sequence Name:<br>Bar | The Group Sequence will be saved and appear under the <b>Current Sequence</b><br>Name list. |  |
| 16                                                                                   | Exit                        | Exit                          | Select <b>Exit</b>                                                                          |  |
| 17                                                                                   | Exit Edit<br>Mode           | Exit Edit Mode                | Click the <b>Exit Edit Mode</b> button.                                                     |  |
| These sequences will now be available to be shown for labor types or Group Sequences |                             |                               |                                                                                             |  |

These sequences will now be available to be chosen for labor types or Group Sequences

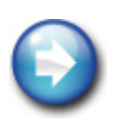

Custom Menu Group Sequence also offers a Time configuration. This feature may be used if your menu group's change based on time of day. You can create a Lunch Menu Group Sequence with specified time parameters that offers a limited menu. The benefit of using this method over creating an alternate Lunch Menu is the Custom Menu Group Sequence will automatically appear and not require the menu to be changed manually.

#### Custom Menu Group Sequence continued...

2. Set Up Group Sequence Times

| NAME | IMAGE |
|------|-------|
|      |       |

ıe

|            | New Group Sequence | e Time                     | Start Time:                         |
|------------|--------------------|----------------------------|-------------------------------------|
|            | Effective Days:    | Sequence Time Name:        | 12 • : 00 • <sup>©</sup> AM<br>© PM |
|            | ⊏ Sunday           | Group Sequence Name:       |                                     |
|            | □ Monday           | <u> </u>                   | End Time:                           |
|            | □ Tuesday          | Selected Labor Types Only: | 12 • : 00 • • AM                    |
| Custom     | 🗆 Wednesday        | Available Labor Types:     | Selected Labor Types:               |
| Menu Group | □ Thursday         | Asst. Manager              |                                     |
| Sequence   | E Friday           | Bartender<br>BUSBOY / PREP | J                                   |
|            | ☐ Saturday         | BUSGIRL<br>Cashier         |                                     |
|            | Active?            | COOK                       |                                     |
|            |                    | Cancel                     | Save Time                           |

| STEP | NAME                     | IMAGE                                                                                                    | DESCRIPTION                                                                                                    |
|------|--------------------------|----------------------------------------------------------------------------------------------------|----------------------------------------------------------------------------------------------------|
| 1    | Orders                   | Orders                                                                                                    | To access the Menu Editor, first click the <b>Orders</b> button from the main screen.                                                                                                    |
| 2    | Edit Menu                | Edit Menu                                                                                                    | Click the <b>Edit Menu</b> button (located on<br>the left side, above the menu items).<br>You will need the appropriate security<br>settings to access the Menu Editor. If<br>you were not granted this access, the<br>Edit Menu button will not appear in your<br>Orders screen. |
| 3    | Edit Menu<br>Action      | Edit<br>Menu                                                                                                    | Edit Menu option appears when the Edit<br>Menu button is selected. Selecting Edit<br>Menu allows you to make changes to<br>the current active menu.                                                                                                    |
| 4    | Custom Group<br>Sequence | Change Futton Color<br>Change Text Color<br>Change Text Color<br>Change Text Color<br>Move Up<br>Move Down<br>Add New Group<br>Edit Group<br>Remove Group<br>Custom Group Sequence | Right-click on any menu group, select<br>Custom Menu Group Sequence. You'll<br>be taken to the <b>Custom Group</b><br><b>Sequence</b> submenu.                                                                                                    |

| 5  | Group<br>Sequence<br>Times      | Group<br>Sequence<br>Times                                                                                    | Select the <b>Group Sequence Times</b><br>button. The Group Sequence Times<br>submenu will appear.                                                                                                    |
|----|---------------------------------|----------------------------------------------------------------------------------------------------|----------------------------------------------------------------------------------------------------|
| 6  | Add New                         | Add New                                                                                                    | Select Add New.                                                                                                    |
| 7  | Effective Days                  | Effective Days:<br>C ALL<br>S Sunday<br>Monday<br>T Uesday<br>Wednesday<br>F Thursday<br>F Friday<br>Saturday | Check the <b>Effective Days</b> or All.                                                                                                    |
| 8  | Sequence<br>Time Name           | Sequence Time Name:<br>Lunch Time                                                                             | Enter the Sequence Time Name.                                                                                                    |
| 9  | Group<br>Sequence<br>Name       | Group Sequence Name:                                                                                          | Select the <b>Group Sequence Name</b> using the drop down arrow.                                                                                                    |
| 10 | Start Time<br>End Time          | Start Time:<br>10 • : 00 • CAM<br>End Time:<br>3 • : 00 • CAM<br>CPM                                          | Enter the <b>Start Time</b> and <b>End Time</b> .                                                                                                    |
| *  | Selected<br>Labor Types<br>Only | Selected Labor Types Only:                                                                                    | If you would like the Group Sequence<br>Time to be applicable to specific Labor<br>Type, check box for <b>Selected Labor Type</b><br><b>Only</b> . Move the required Available Labor<br>Types to the Selected Labor Types. |
| 11 | Save Time                       | Save Time                                                                                                    | Select <b>Save Time</b> .                                                                                                    |

 $\bigcirc$ 

Group Sequence Time is a global setting for all users, unless you apply it to specific Labor Types.

#### Results

When a Bartender logs in and loads the Order screen, the Bar Menu Sequence will be active. If any other Labor Type logs in and loads the Order screen, the default Menu Sequence will appear.

| NAME      | IMAGE                                                                                                    |  |
|-----------|----------------------------------------------------------------------------------------------------|--|
| Bartender | Beer       Wine       Specialty Drinks       Wodka       Frequila         Burrbon       Beverages       Appetizers       Sicce       Pizzce                                                                                                    |  |
| Server    | Pizzo       Appelizers       Soup / Scilod       House Specialities       Wings         Scindwiches       Beverages       Desserts       Desserts       Wings       Image: Construction of the second second se |  |

## Size and Style

Size and Style should be used selectively and for the right menu groups. A pizza menu group would most likely use Size or Size and Style. Style should not be used alone; it should always accompany a Size for proper reporting and inventory capability. A concept that offers an extensive beer menu both in the bottle and draft is also a good example for Size configuration. But if the beer selection is limited and the menu group could easily accommodate individual buttons for each size/beer brand, it may make for faster order entry to eliminate sizes.

#### **Best Practices 4 of 13**

- 1. Never use Styles by themselves.
- 2. Sizes should be used when several items within the groups come in multiple sizes.
- 3. Refrain from incorporating one size only used by one item.

**Examples** 

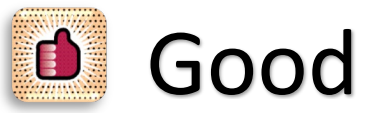

- To allow all of the beers to appear in one group it makes sense to use Sizes.
- Most common beers are listed alphabetically at the top, followed by all other beers in alphabetical order.

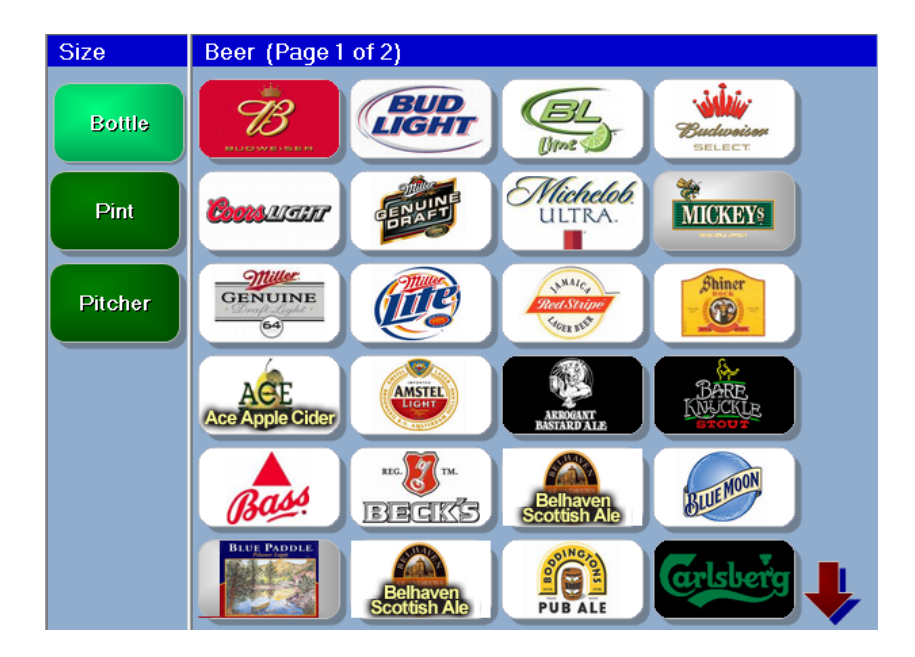

Size and Style continued...

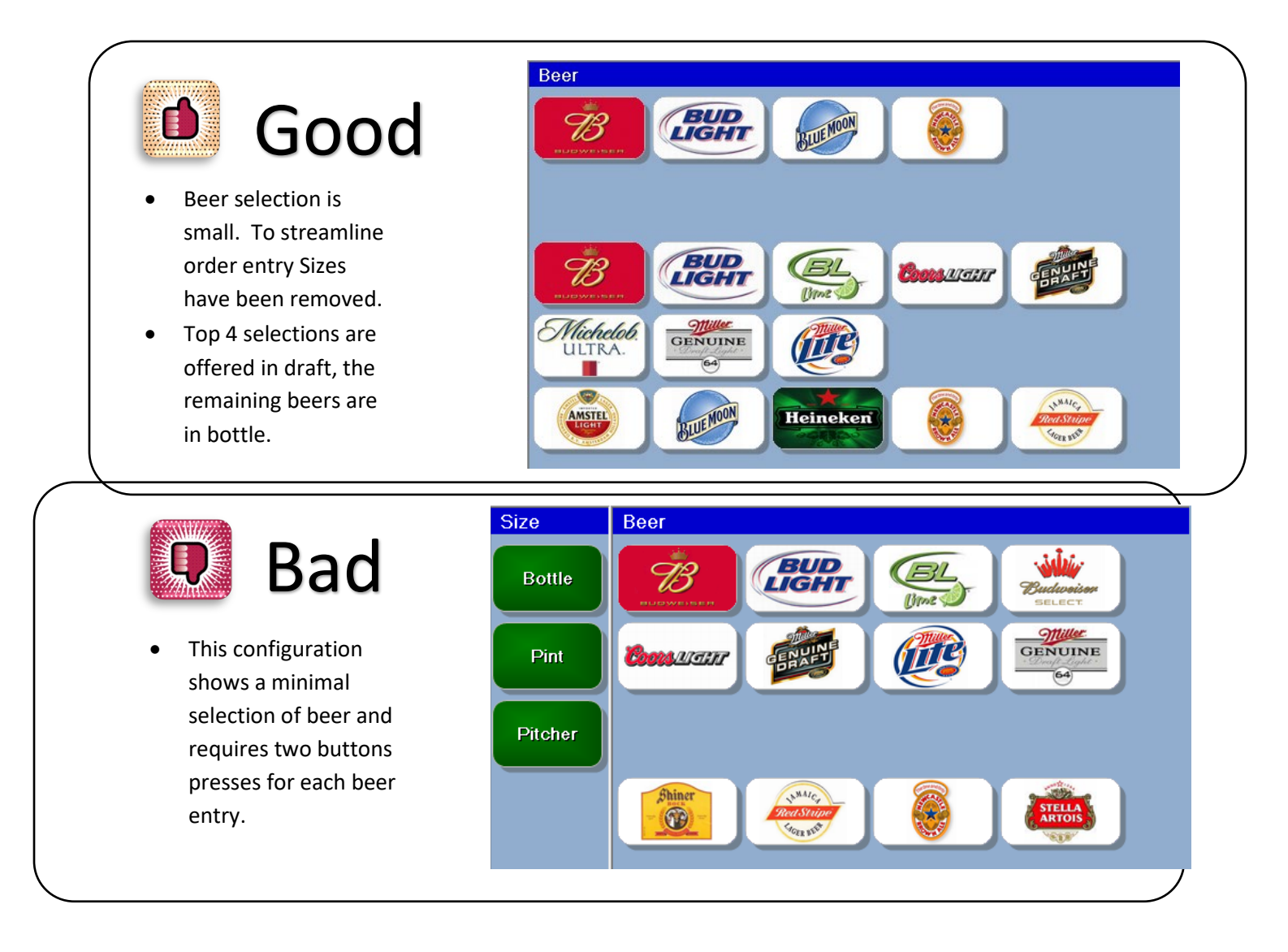

#### **Menu Buttons & Item Names**

Menu Buttons and Item Names need to be spelled correctly. Use limited abbreviations and clearly communicate the type of item. Many times you will find specific names may be used for very different items. This can cause problems with reporting as well as kitchen communication.

#### **Best Practices 5 of 13**

- 1. All Items should have a unique name and kitchen receipt name.
- 2. Button Name should fit completely on the button.

#### **Example**

Buffalo Chicken – this menu item can be used many ways:

Buffalo Chicken Pizza Buffalo Chicken Salad Buffalo Chicken Calzone Buffalo Chicken Tenders

It is best to specify what item is being ordered.

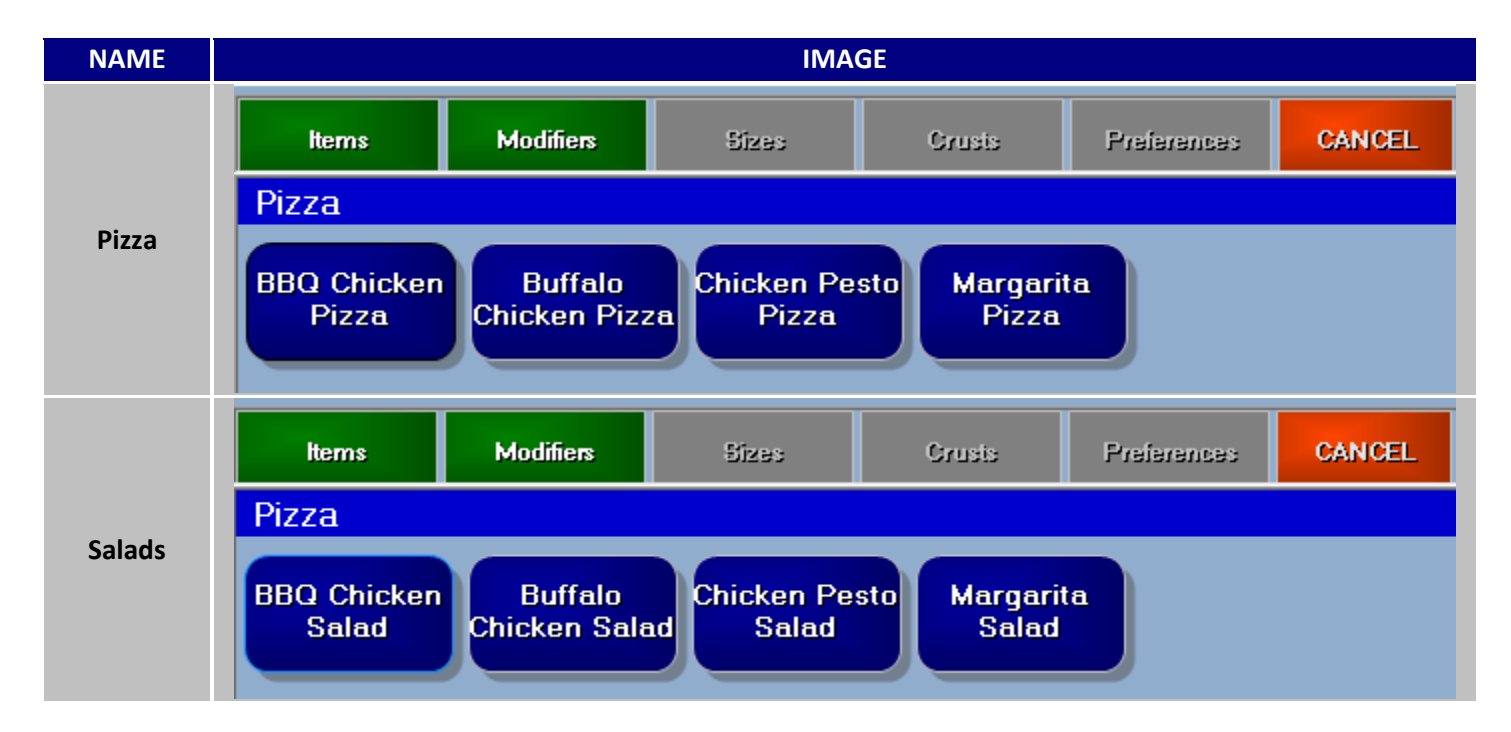

## **Menu Group Button Size Selection**

There are 3 sizes for menu groups, small, normal & large. The group section can hold up to 10 group buttons if using the normal size so you're not forced into moving to the next page.

#### **Best Practices 6 of 13**

- 1. The normal group button size should always be used, except in the following cases.
- 2. If you operation only has 1-5 groups, then the large group button is recommended.
- 3. If the client has an extremely large menu and there is concern about having to scroll between multiple group panels. Using Small buttons allows for 16 group buttons on each panel; this will eliminate having to scroll through multiple pages.

| <b>Examples</b>            |                                                                                                    |                                                                                                    |
|----------------------------|----------------------------------------------------------------------------------------------------|----------------------------------------------------------------------------------------------------|
| NAME                       | IMAGE                                                                                                    | DESCRIPTION                                                                                                    |
| Small<br>Group             | Pizza Salad Desserts Drinks           Pizza         Salad         Desserts         Drinks           Items         Modifiers         Sizes         Sizes | It's best not to use Images when using small<br>group buttons. Room for 16 possible groups<br>displayed at once. |
| Normal<br>Group<br>Buttons | Pizzo       Salads       Desserts       Beverages         Items       Modifiers       Sizes       Styles       Pref                                     | Normal size buttons allow for a total of 10<br>Menu Groups to be displayed<br>simultaneously.                    |
| Large<br>Group<br>Buttons  | Pizzo       Salads       Desserts       Beverages         Items       Modifiers       Sizes       Styles       P                                        | Large size buttons allow for a total of 5 Menu<br>Groups to be displayed simultaneously.                         |

## **Menu Item Organization**

#### **Best Practices 7 of 13**

- 1. Item buttons should be consistent in size and shape.
- 2. Button colors and text colors should have good contrast. Light/Dark
- 3. Items should be organized either alphabetical or in the order of the printed menu.

#### **Item Button Sizes, Shapes & Colors**

*HungerRush* takes a creative approach to menu design. A creative feature *HungerRush* offers is custom menu item button shapes, sizes and colors.

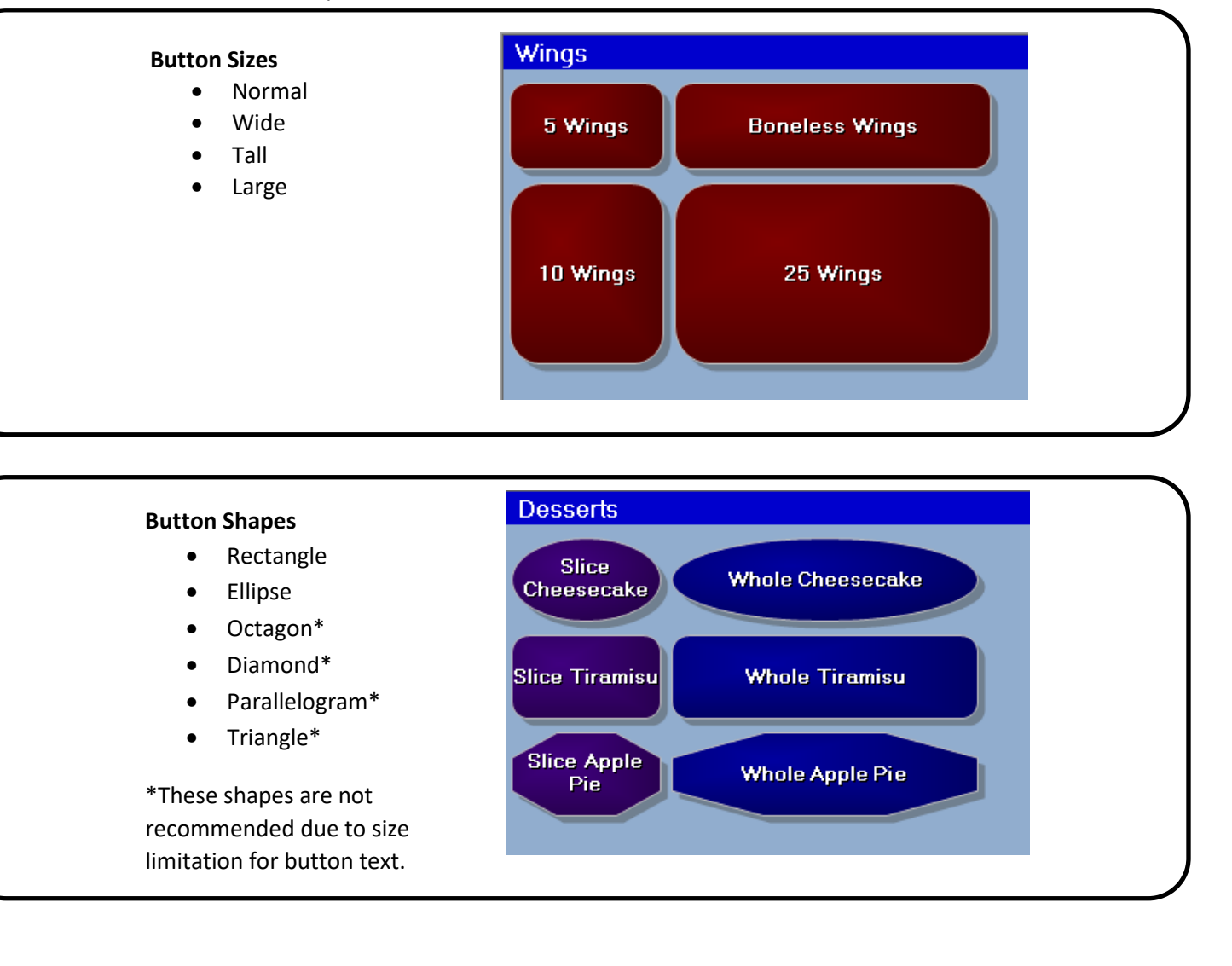
#### Menu Item Organization continued...

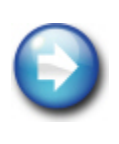

The parallelogram, diamond and triangle shapes generally do not compliment the look of the menu. If these shapes are chosen, be sure words do not flow outside of the button, as this can possibly make your menu look messy and cluttered.

#### **Button Colors**

All menus should have a color scheme. Button colors are a way to give the menu a custom look. Your menu should have no more than 2-3 colors. The use of colors is important, but too many colors and patterns will cause distraction and loss of focus.

- Menu Groups and Items can have a defined color.
- Menu Modifiers are default royal blue, unless defined with a Modifier Category.
- Menu Preferences, Sizes and Styles default to the color green.

A good idea would be to change the menu colors to align with your operations colors and/or colors used with your advertising media.

#### **Color Palate Example**

| IMAGE                   |   |
|-------------------------|---|
| Color X                 | × |
| Basic colors:           |   |
|                         |   |
|                         | - |
|                         |   |
|                         | • |
|                         |   |
|                         |   |
| Custom colors:          |   |
|                         |   |
|                         |   |
| Define Custom Colors >> |   |
| OK Cancel               |   |

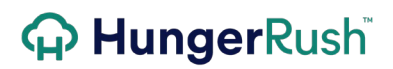

#### Menu Item Organization continued...

#### **Examples**

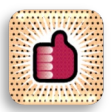

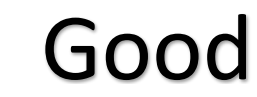

- Images on all buttons.
- Consistent background color.
- Buttons organized to follow printed menu.

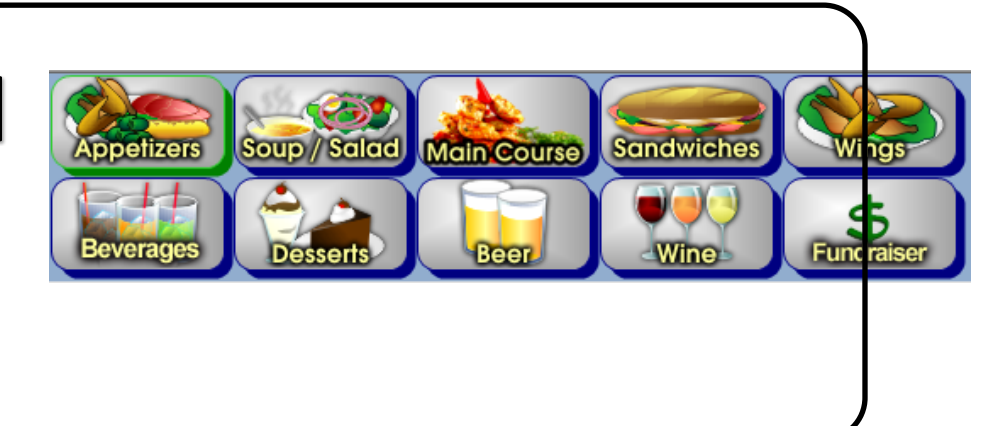

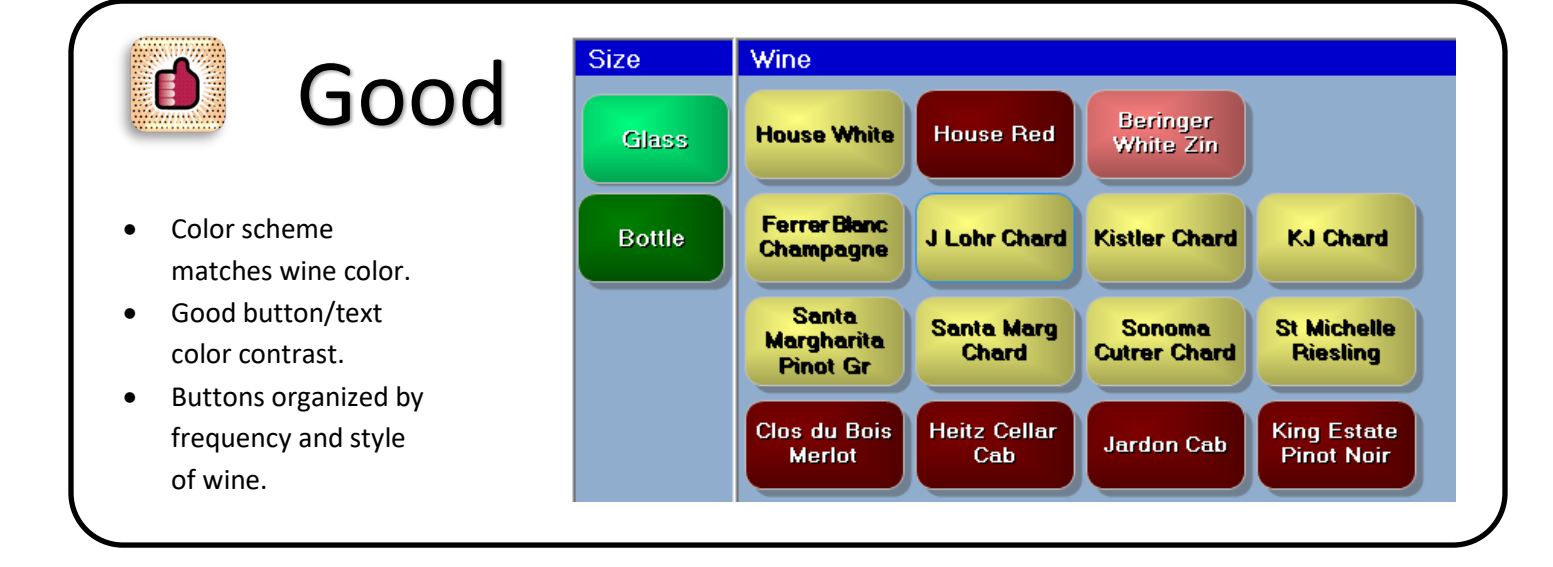

Menu Item Organization continued...

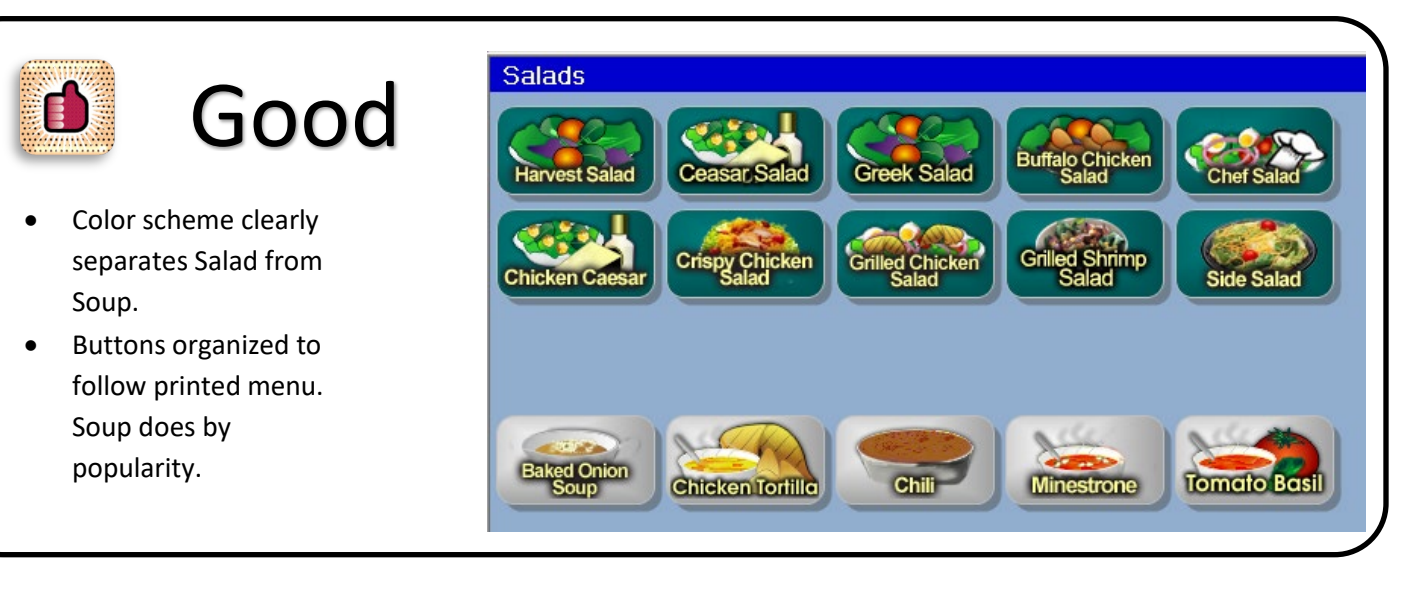

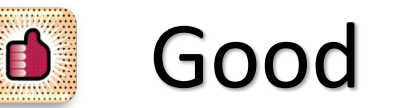

- Color scheme matches restaurant colors. Clearly separates the type of Extras.
- Good button/text color contrast.

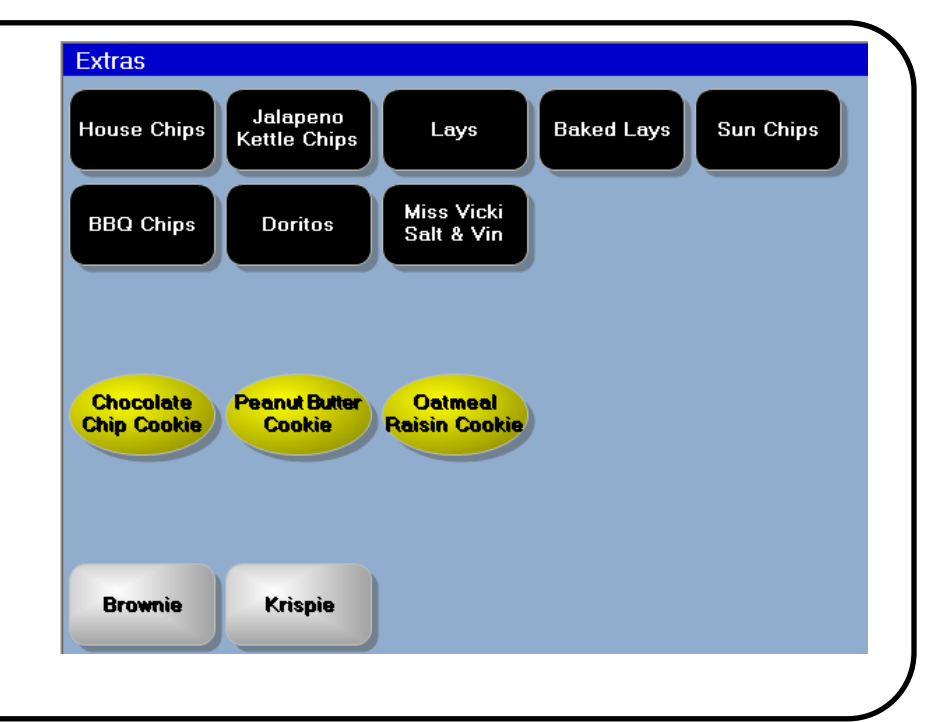

Menu Item Organization continued...

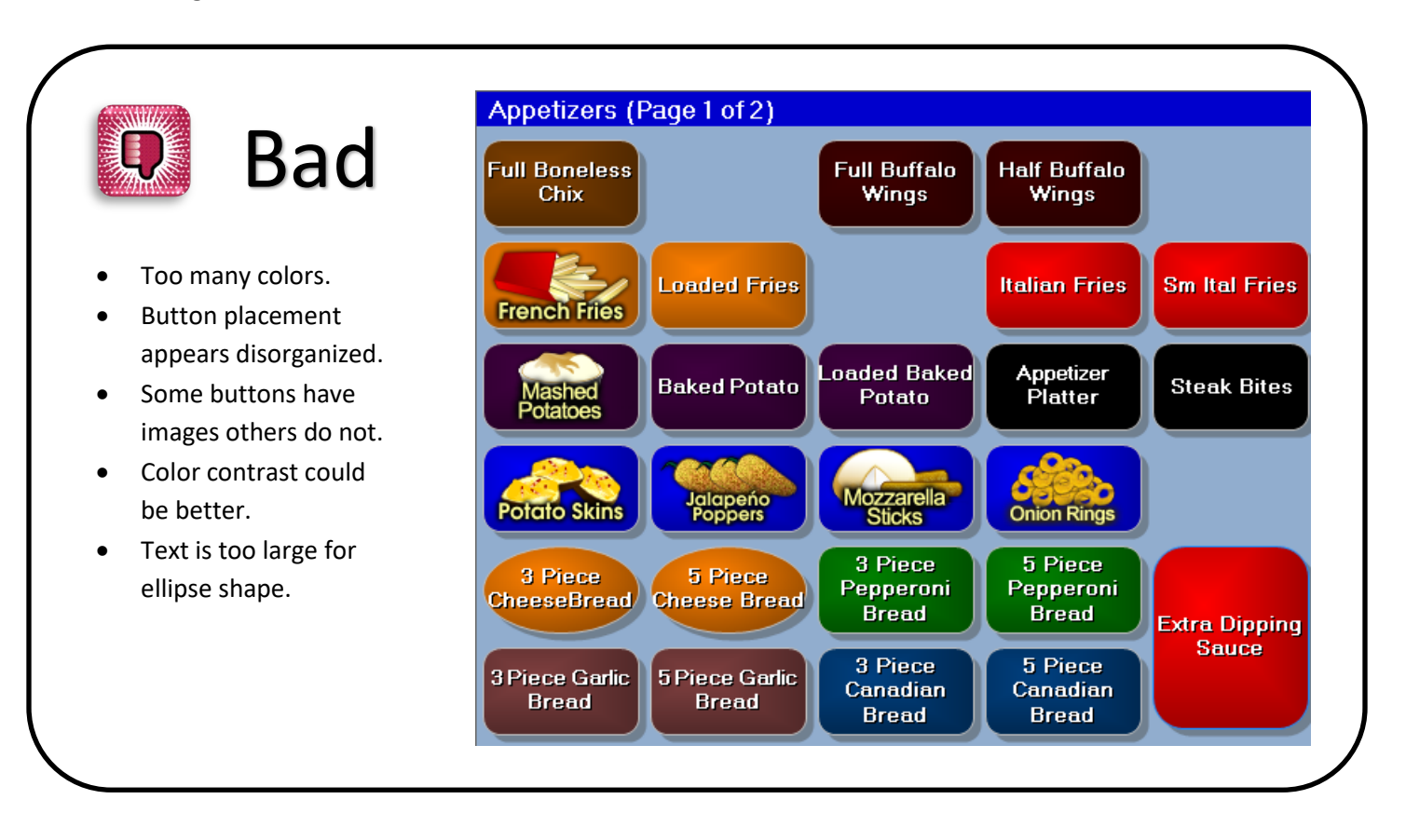

Menu Item Organization continued...

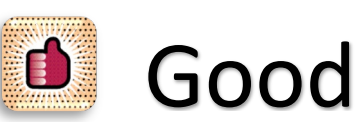

- Color scheme matches restaurant colors. Appetizer buttons are grouped protein, potatoes & fries, bread and dipping sauce.
- Good button/text color contrast.

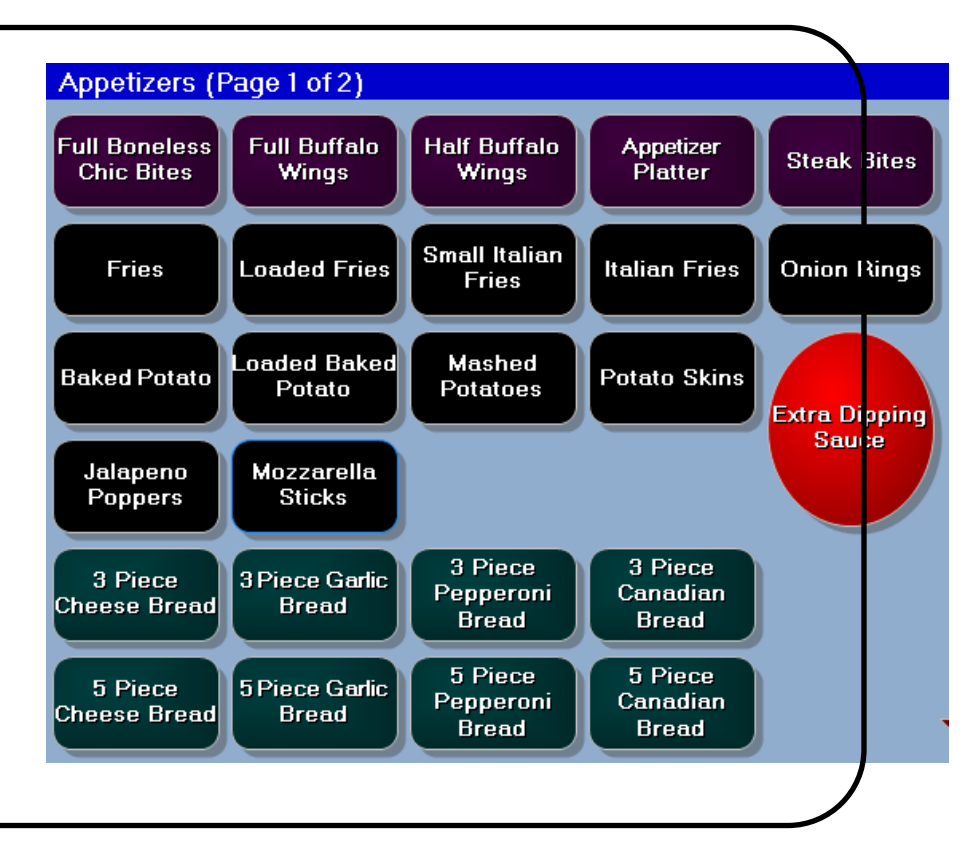

### **Button Images**

### **Best Practices 8 of 13**

- 1. All Menu Groups should have images.
- 2. All Modifiers should have button images. If several are not available, remove the images. Follow the rule 'All or Nothing' within each Menu Group.

#### Why Use Images

Images are a good way to give a pleasing appearance to the look and feel of your menu. *HungerRush* offers an image catalog that is continuously expanding. Images can be used for Group buttons, Item buttons and Modifier buttons. Using images is a great way to make the menu visually stimulating. This, in turn, helps with ordering accuracy and leads to increased productivity and improved customer satisfaction.

#### **Examples**

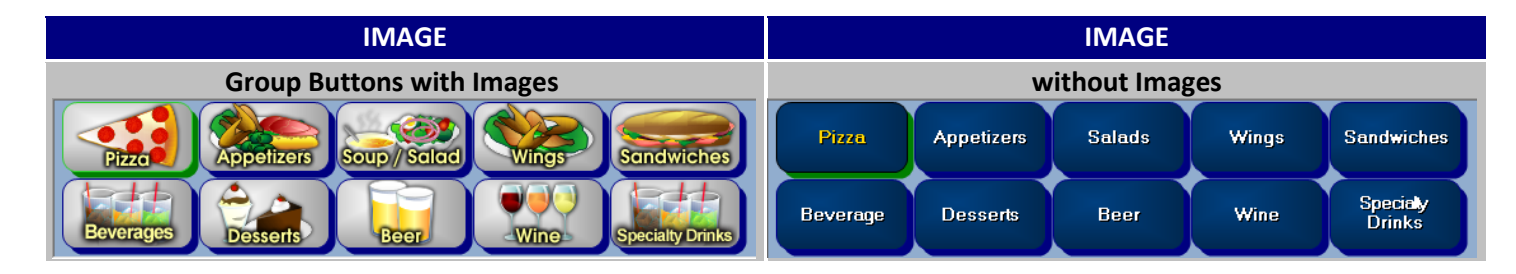

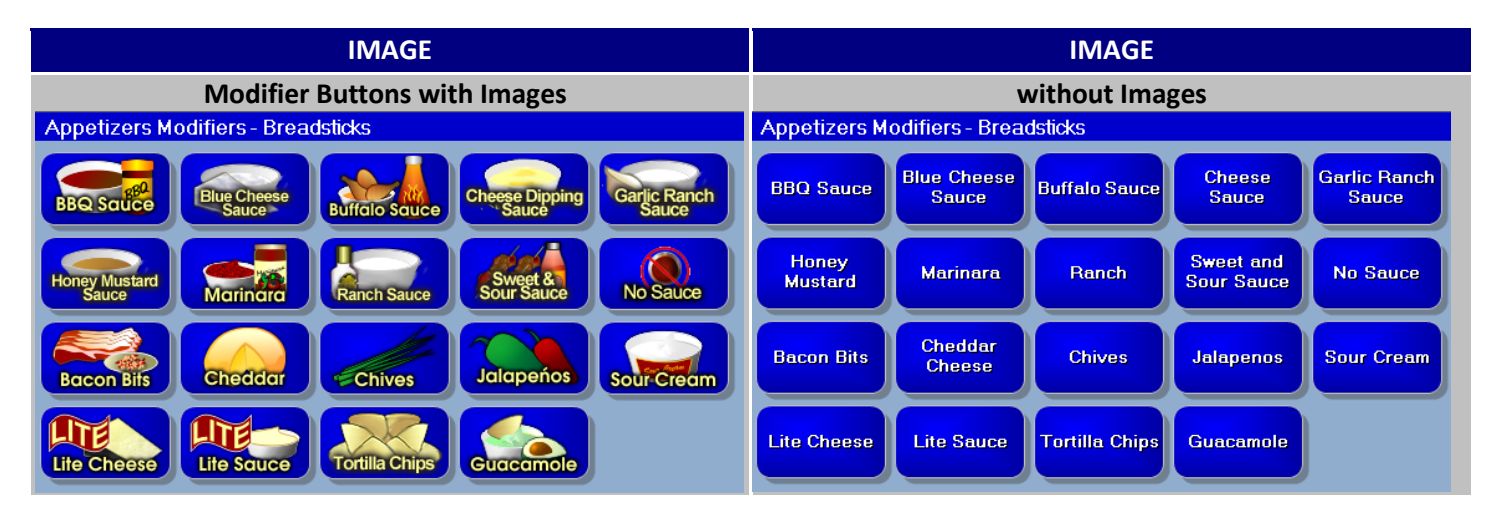

### **Menu Modifiers**

### **Best Practices 9 of 13**

- 1. Simplify the Modifier layout by eliminating redundant options such as Extra Sauce, Lite Mayo, etc. The user can remove a pre-selected modifier to represent 'No' of a specific ingredient. Also available are the Extra and Lite buttons that can be applied to any available modifier.
- 2. Modifiers should be organized. Certain menu groups may warrant different modifier organization techniques. Options to consider are alphabetical, by modifier type or by most commonly used.

There is no reason for an Extra, Lite or No modifier button to take up valuable menu space. *HungerRush* has eliminated the need for creating these buttons, by incorporating Red Light/Green Light ingredient modification and modifier instruction buttons, Extra and Lite. The Extra and Lite buttons are located at the bottom of the modifier screen.

#### **Red Light/Green Light Modifiers**

Ingredients that are pre-assigned will appear green. To remove the modifier, touch the button and it will become red. See Jalapenos and Pickles in the example below.

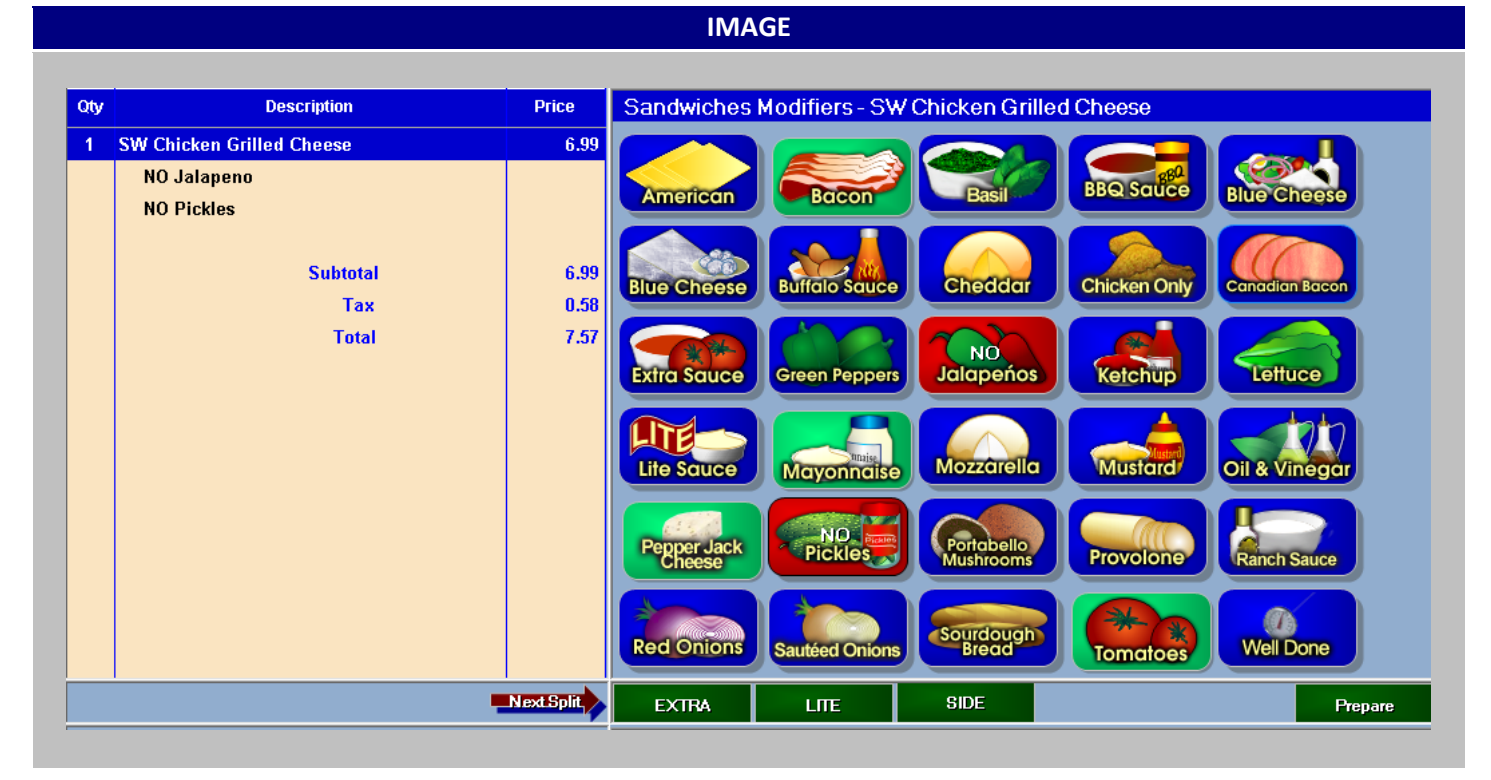

Menu Modifiers continued...

### **Extra Modifiers**

To note a pre-selected modifier with Extra, the user will select the Extra button and then the pre-selected modifier. To notate Extra on an added modifier, Extra should be selected first.

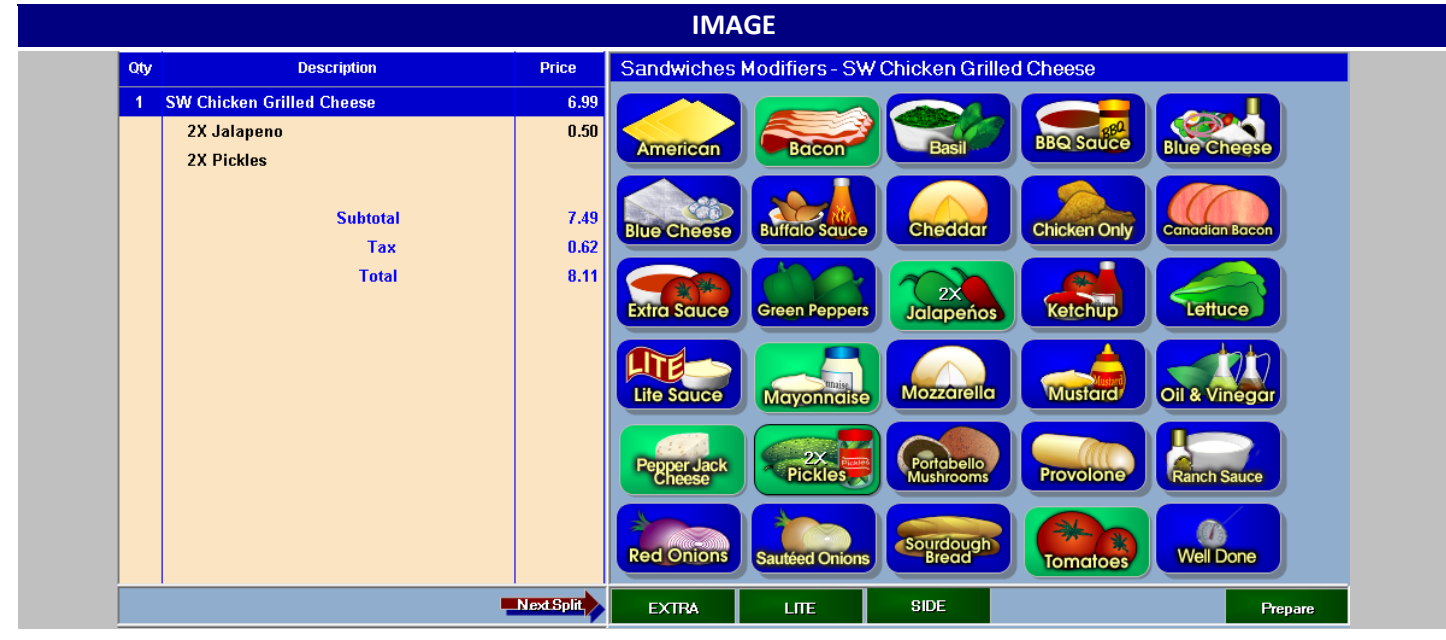

### **Lite Modifiers**

To note a pre-selected modifier with Lite, the user will select the Lite button and then the pre-selected modifier. To note Lite on an added modifier, Lite should be selected first.

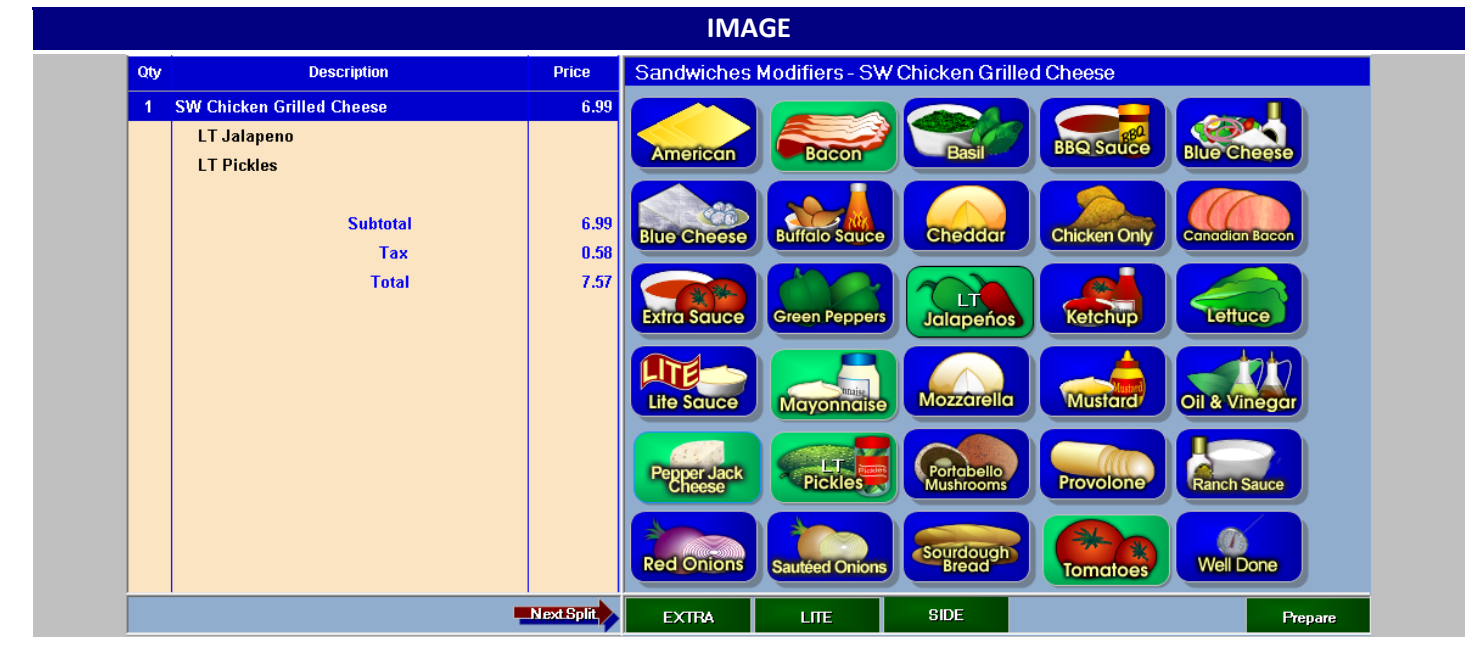

### Menu Modifiers continued...

### **Examples**

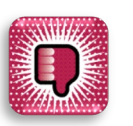

No Sauce should be removed unless it is necessary for Required Modifiers.

Bad

Lite Cheese and Lite Sauce should be removed.

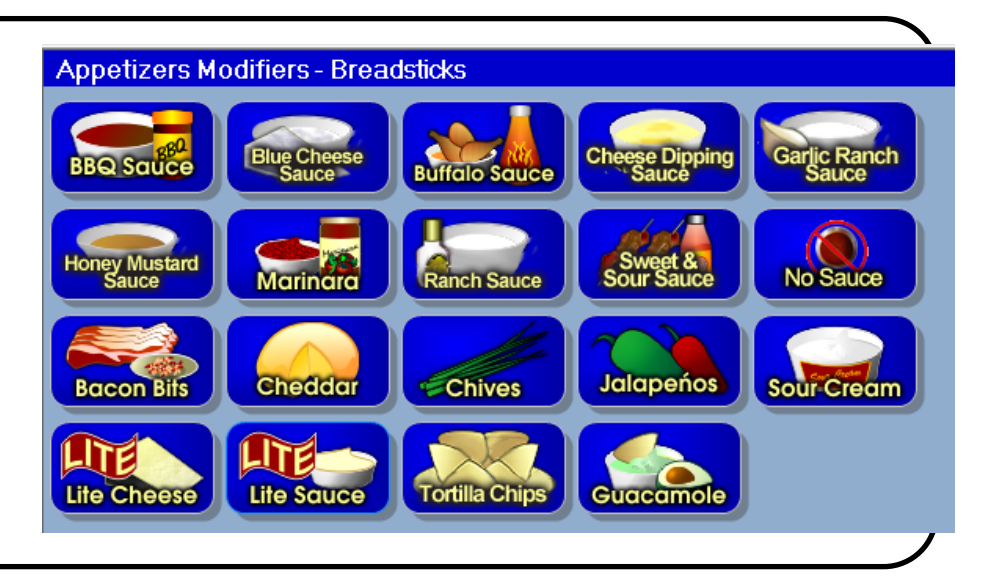

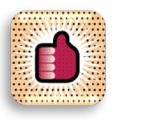

- No Sauce is required to fulfill the Sauce selection Required Modifier.
- Lite Cheese and Lite • Sauce excluded.

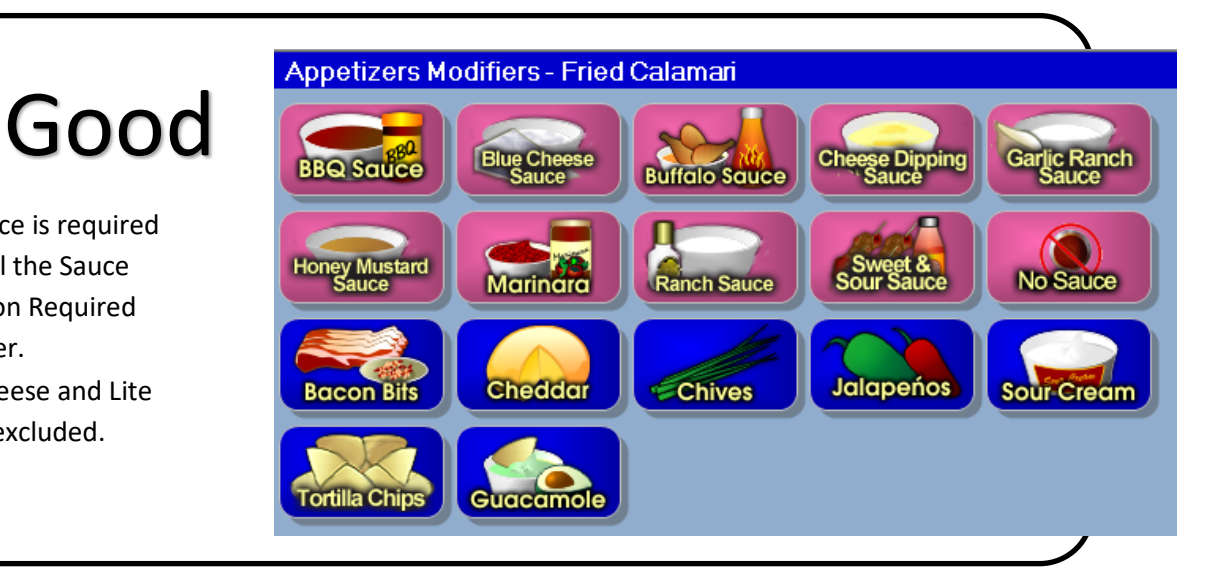

Menu Modifiers continued...

### **Organization of Modifiers**

Modifiers should be arranged in a logical manner. This may include alphabetical, by ingredient type, by popularity or a combination of the methods.

#### Examples:

Sandwiches Modifiers using the alphabetical method.

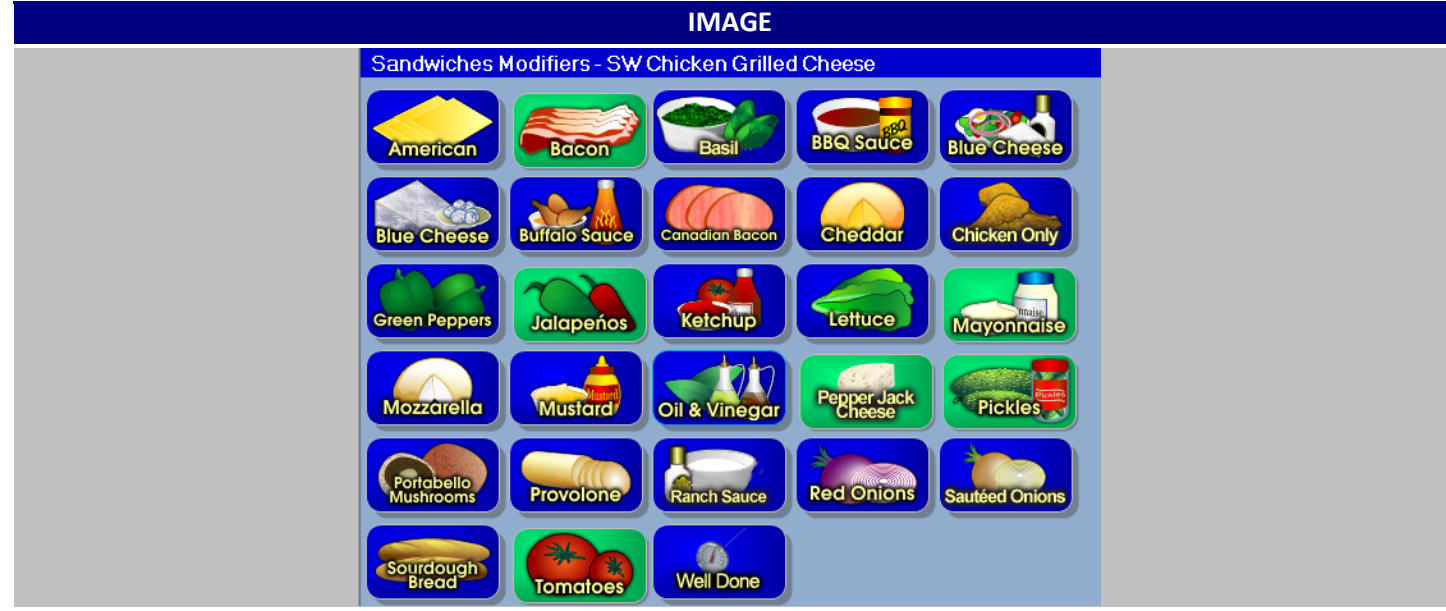

**Pizza Modifiers** using the sort by ingredient type and alphabetical sorting method. Ingredient types include Meats, Veggies, Sauce and Cheese.

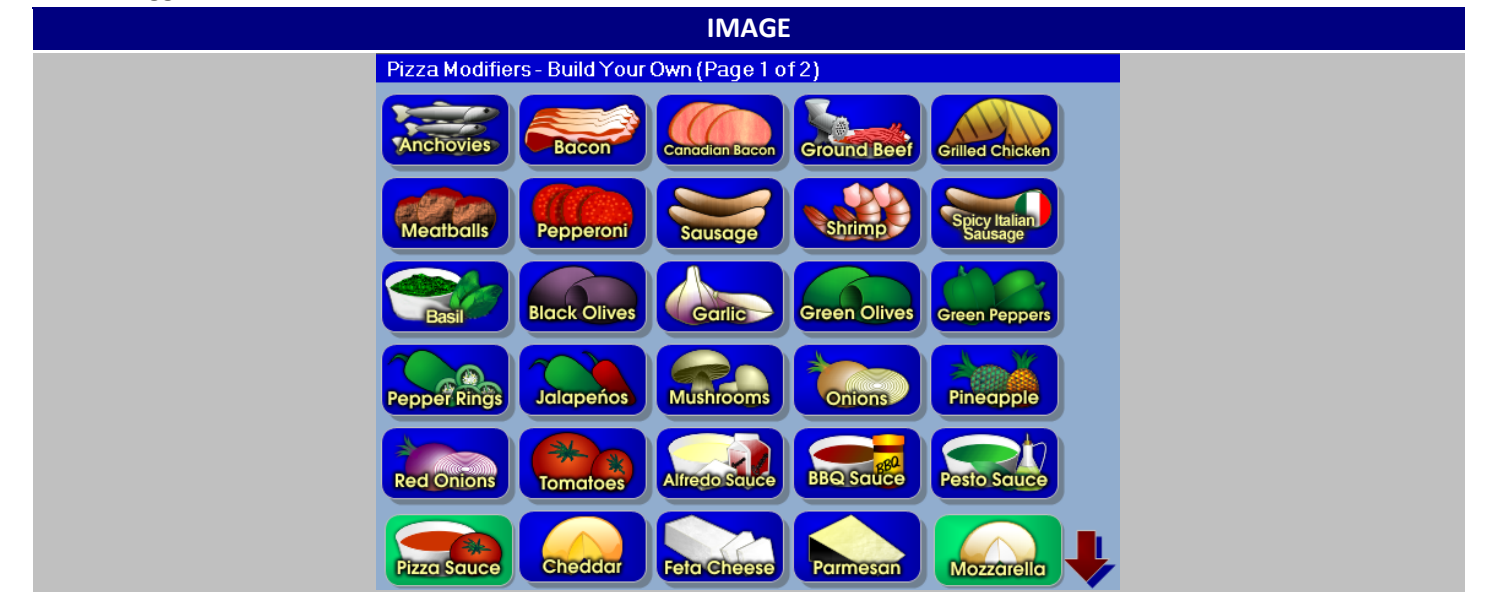

Menu Modifiers continued...

Pizza Modifiers second page displays the less frequently used ingredients.

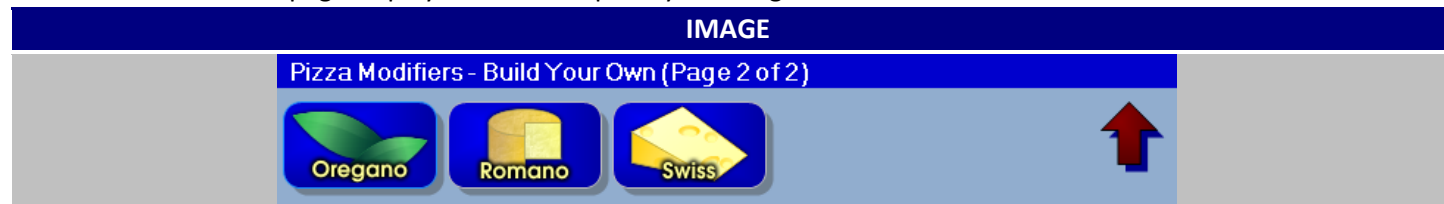

Displayed below are the **Wings Modifiers** using the by popularity method. Wings sauces are displayed together alphabetically, followed by cooking instructions and extras.

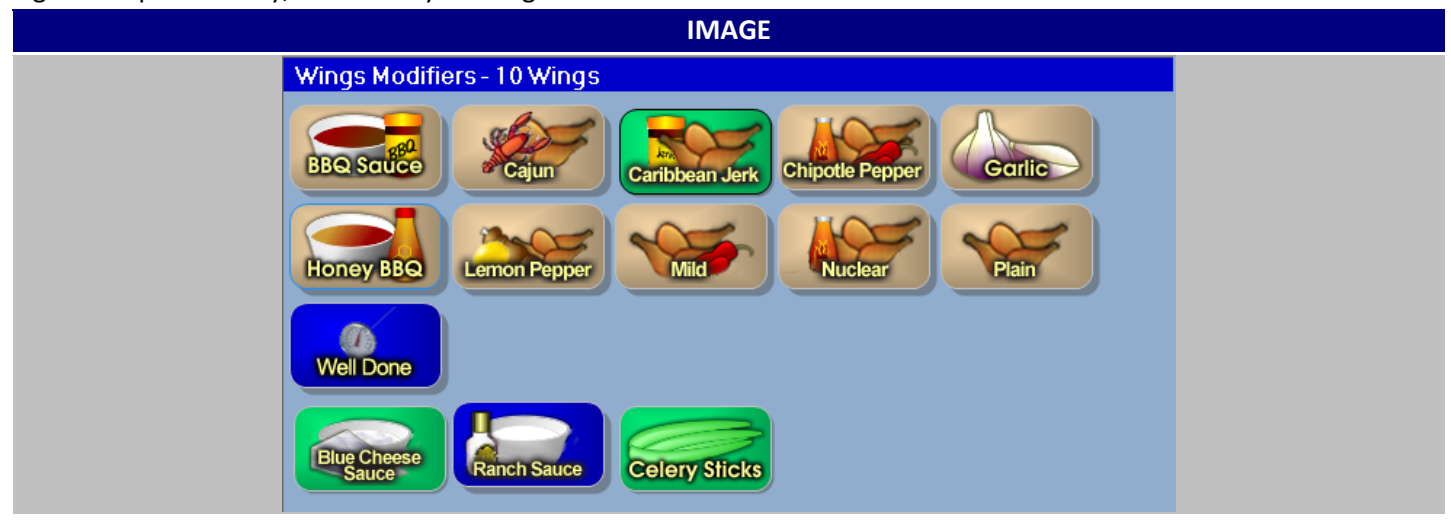

## **Pricing Options**

### **Best Practices 10 of 13**

- 1. Does your location offer Happy Hour? <u>Use Time Pricing.</u>
- 2. Do the menu items change price based on whether the order is Dine In or To Go. <u>Use</u> <u>Order Type Pricing.</u>
- 3. Is there a standard discount or lower price offered if you order 2 of an item? <u>Use 2<sup>nd</sup> Item</u> <u>Pricing.</u>

### Happy Hour (Time Pricing)

The happy hour feature is a spectacular feature offered by *HungerRush*. When the happy hour feature is active, you never need to worry about changing the menu or having the user select the correct items. The system is designed to automatically discount the specified happy hour items at the appropriate times. This will eliminate button usage and guarantee the Happy Hour specials are only available during the appropriate day and time.

### Overview

The Time Pricing section of the Menus tab is used to create, edit, or delete Time Pricing settings. In this example, we will configure our system for happy hour discounts. We will charge half price for all appetizers from 2:00 PM to 8:00 PM, Monday through Friday.

| NAME         | IMAGE                                                                                                    |  |
|--------------|----------------------------------------------------------------------------------------------------|--|
|              | New Time Price                                                                                                    |  |
|              | Time Price Name: Active?                                                                                                    |  |
| Time Pricing | Effective Days: Start Time:<br>✓ ALL<br>✓ ALL<br>Sunday<br>Monday<br>End Time:<br>Tuesday<br>✓ AM<br>12 ♥: 00 ♥ ← AM<br>↑ PM<br>♥ AM<br>↑ PM<br>♥ Surday<br>♥ Surday<br>♥ Surday<br>♥ Surday<br>♥ Surday<br>♥ Surday<br>♥ Surday |  |

### Setup and Configuration

Happy Hour Pricing continued...

### Setup and Configuration

| STEP | NAME                    | IMAGE                                                                                                    | DESCRIPTION                                                                                                    |
|------|-------------------------|----------------------------------------------------------------------------------------------------|----------------------------------------------------------------------------------------------------|
| 1    | Orders                  | Orders                                                                                                    | To access the Menu Editor, first click the <b>Orders</b> button from the main screen.                                                                                                    |
| 2    | Edit Menu               | Edit Menu                                                                                                    | Click the <b>Edit Menu</b> button (located on<br>the left side, above the menu items).<br>You will need the appropriate security<br>settings to access the Menu Editor. If<br>you were not granted this access, the<br>Edit Menu button will not appear in your<br>Orders screen. |
| 3    | Edit Menu<br>Action     | Edit<br>Menu                                                                                                    | Edit Menu option appears when the Edit<br>Menu button is selected. Selecting Edit<br>Menu allows you to make changes to<br>the current active menu.                                                                                                    |
| 4    | Menu Edit<br>Submenu    | Change Button Color<br>Change Text Color<br>Move up<br>Move Down<br>Add New Group<br>Edit Group<br>Remove Group<br>Custom Group Sequence<br>Cancel Countdown | To begin editing a Menu Group, right<br>click on the Menu Group you want to<br>update and select Edit Group.                                                                                                    |
| 5    | Menu Tab                | Menu                                                                                                    | Click the <b>Menu tab</b> .                                                                                                    |
| 6    | Allow Timing<br>Pricing | Allow Time Pricing: 🔽                                                                                                    | Select the <b>Allow Time Pricing</b> option from the Menu Properties Menu.                                                                                                    |
| 7    | Time Pricing<br>Tab     | Time<br>Pricing                                                                                                    | Click the Time Pricing tab.                                                                                                    |
| 8    | Add New                 | Add New                                                                                                    | Click the <b>Add New</b> button.                                                                                                    |
| 9    | Time Price<br>Name      | Time Price Name: Happy Hour Apps                                                                                                    | Enter the Time Price program name in the <b>Time Price Name</b> field.                                                                                                    |
| 10   | Active?                 | Active?                                                                                                    | If the Time Price program is currently<br>active, leave the Active option checked.<br>If the program should be inactive,<br>uncheck the Active option.                                                                                                    |

### Happy Hour Pricing continued...

| 11 | Effective Days        | Effective Days:<br>I ALL<br>Sunday<br>Monday<br>Tuesday<br>Wednesday<br>I Thursday<br>Friday<br>Saturday                                                                                                    | Select Monday, Tuesday, Wednesday,<br>Thursday, and Friday. To make the<br>program available every day, select 'All'                                                                              |
|----|-----------------------|----------------------------------------------------------------------------------------------------|----------------------------------------------------------------------------------------------------|
| 12 | Start Time            | Start Time:<br>2 • : 00 • C AM<br>• PM                                                                                                    | Select the start time for the Time Pricing program, and select AM or PM.                                                                                                    |
| 13 | End Time              | End Time:<br>8 • : 00 • • AM<br>• PM                                                                                                    | Select the end time for the Time Pricing program, and select AM or PM.                                                                                                    |
| 14 | Save                  | Menu<br>Categories         Modifier<br>Menu         Group Print<br>Sequence         UPC Items         Time<br>Pricing           Time Price Name         Start Time         End Time         Effective Days         Active           Happy Hour Apps         2:00 PM         8:00 PM         Monday - Friday         Yes | Click the Save button to save your<br>changes and to view a summary of your<br>entry.                                                                                                    |
| 12 | Group Tab             | Group                                                                                                    | Click the <b>Group tab</b> .                                                                                                    |
| 13 | Allow Time<br>Pricing | Allow Time Pricing:                                                                                                    | Select the 'Allow Time Pricing' option.                                                                                                    |
| 14 | Items Tab             | Items                                                                                                    | Click the Items tab.                                                                                                    |
| 15 | Show Time<br>Price    | Stow<br>Time<br>Price                                                                                                    | Click the 'Show Time Price' button.                                                                                                    |
| 16 | Menu Item             | Ultimate<br>Nachos                                                                                                    | Select the menu Item that to apply the time pricing to.                                                                                                    |
| 17 | Time Price<br>Item    | Happy Hour<br>Apps                                                                                                    | Click the 'Happy Hour Apps' button in the 'Time Price Level's section.                                                                                                    |
| 18 | Time Pricing          | Ime Price Levels:       Happy Hour       Apps       Happy       Hour Apps       Price:                                                                                                    | Enter the discounted price for that item<br>in the 'HH Apps' text box. The regular<br>price for Ultimate Nachos is \$4.00, so<br>you would enter 2.00. Repeat steps 16-<br>18 for each appetizer. |
| 19 | Finish                | Finish                                                                                                    | Click the Finish button.                                                                                                    |

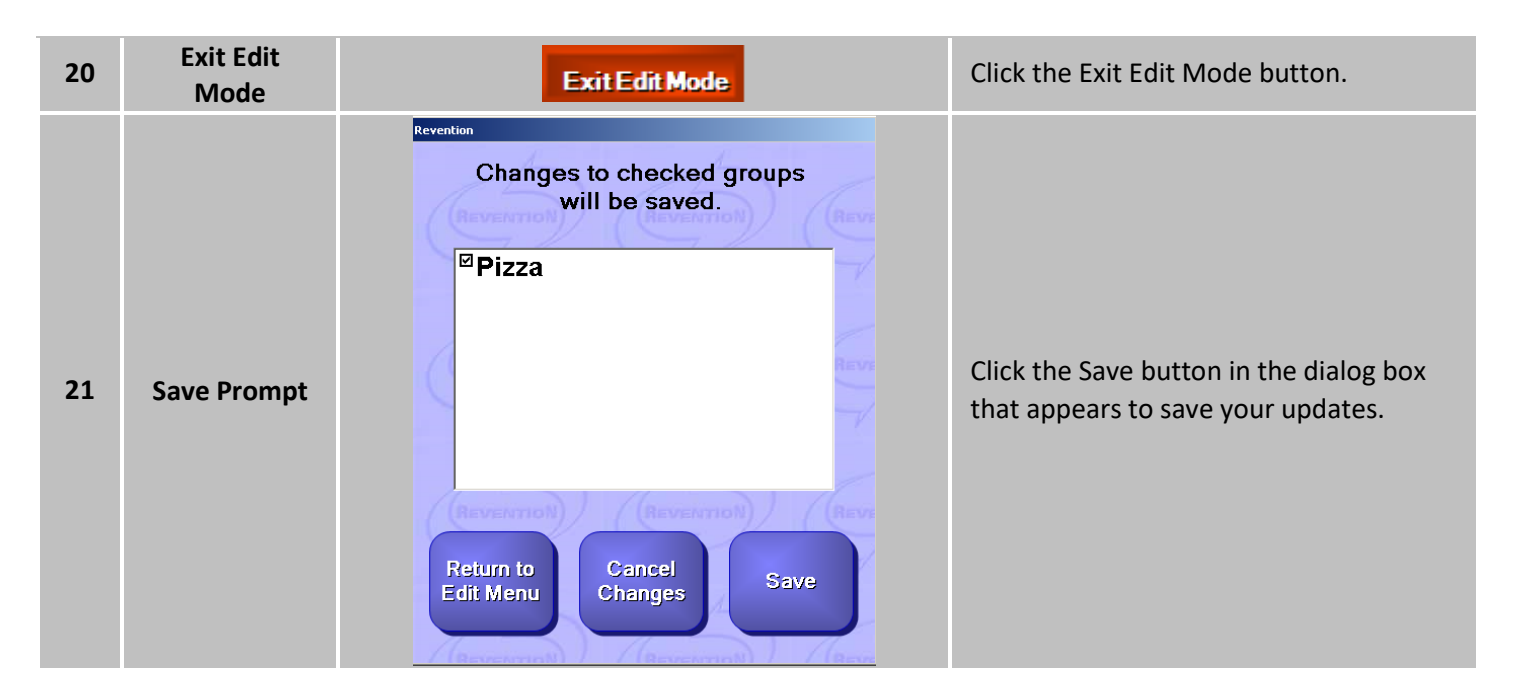

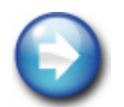

Please note that time pricing periods may be overlapped and will take the lowest price of the Time Price Levels that the item is included in. Overlapping time frames will have a confirmation window appear asking whether or not to allow the overlap to apply.

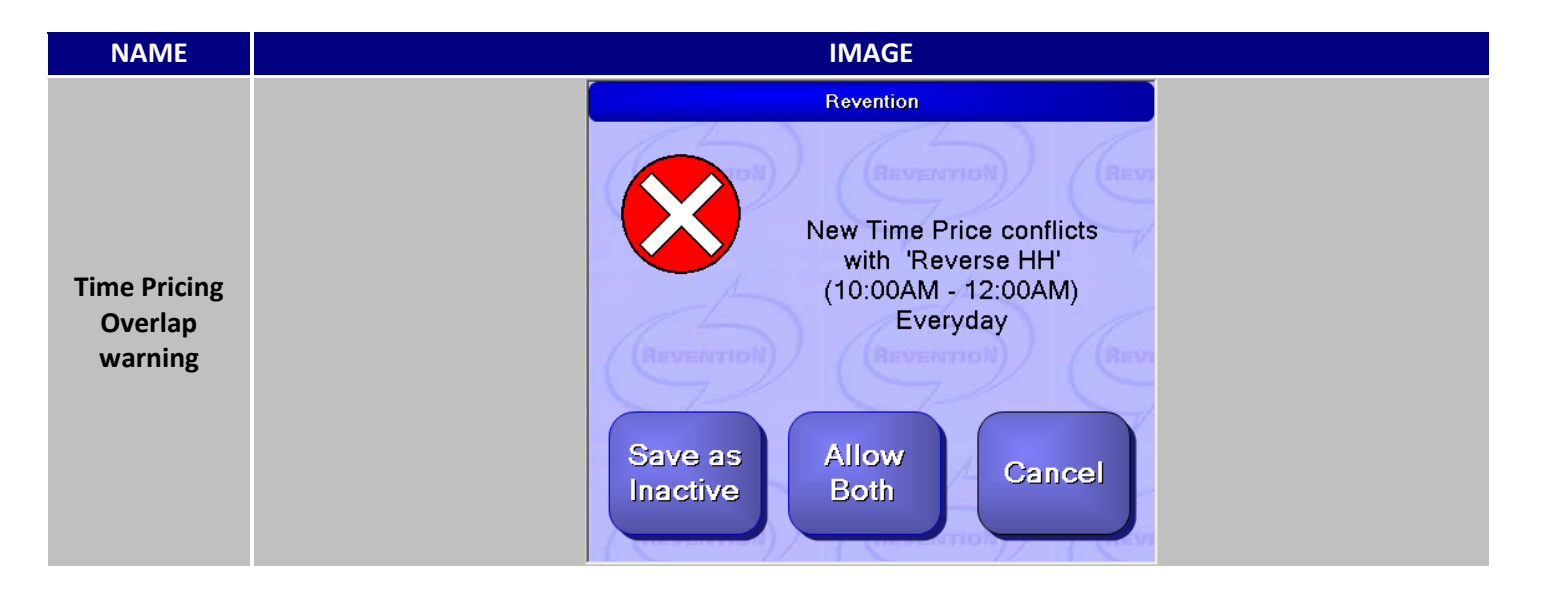

Happy Hour Pricing continued...

### **Time Pricing Requirements**

In order to use time pricing, such as happy hour pricing, Time Pricing Applies must be selected for that user's labor type. In addition, the user must be clocked in as that labor type to use time pricing. In general, Time Pricing Applies should be selected for all labor types. In this example, we will set up the Cashier labor type with the ability to apply time pricing.

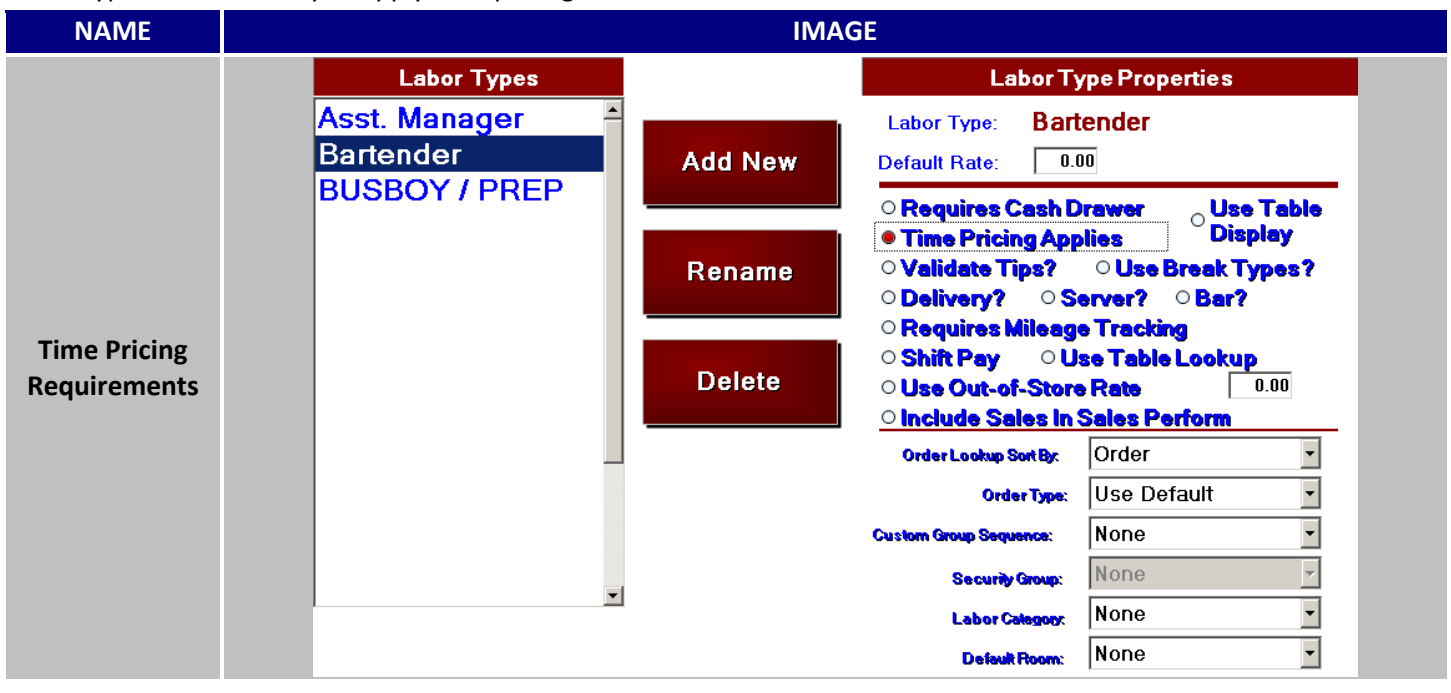

| STEP | NAME                    | IMAGE                                                                                                    | DESCRIPTION                                                                                                    |
|------|-------------------------|----------------------------------------------------------------------------------------------------|----------------------------------------------------------------------------------------------------|
| 1    | Labor Tab               | Config System                                                                                                    | Navigate to the <b>Labor Tab</b> by clicking on Config and opening the Systems menu.                                                        |
| 2    | Labor Types             | Labor Types Asst. Manager Bartender BUSBOY / PREP                                                                                                    | Choose the Labor Type(s) that need time pricing applied to them.                                                                            |
| 3    | Time Pricing<br>Applies | Labor Type Properties         Labor Type:       Bartender         Default Rate:       0.00         • Requires Cash Drawer         • Time Pricing Applies | Under the Labor Type Properties select<br><b>Time Pricing Applies</b> . Repeat this for<br>each Labor Type that time pricing<br>applies to. |

Happy Hour Pricing continued...

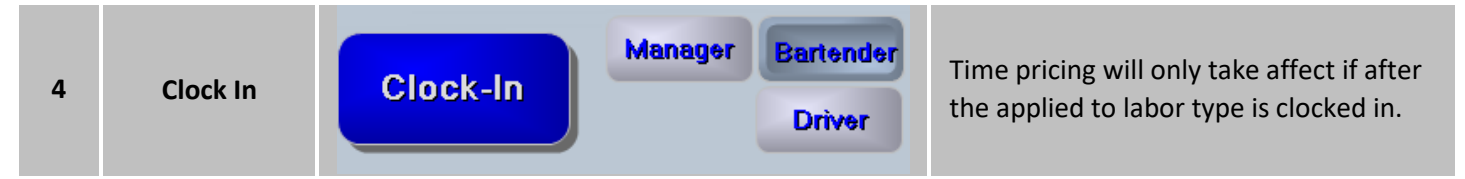

### Results

Customers purchasing appetizers during the specified times will receive 50% off each item in that group. At any other time, customers will be charged full price for appetizers.

| NAME         | IMAGE |                 |                    |       |
|--------------|-------|-----------------|--------------------|-------|
|              | Qty   |                 | Description        | Price |
|              | 1     | Breadstix       | Regular Pricing    | 4.00  |
|              | 1     | Onion Rings     |                    | 3.00  |
|              | 1     | Chicken Fingers |                    | 5.00  |
|              |       |                 |                    |       |
|              |       |                 | Subtotal           |       |
| Time Pricing |       |                 |                    |       |
| Results      |       |                 |                    |       |
|              | Qty   |                 | Description        | Price |
|              | 1     | Breadstix       | Happy Hour Pricing | 2.00  |
|              | 1     | Onion Rings     |                    | 1.50  |
|              | 1     | Chicken Fingers |                    | 2.50  |
|              |       |                 |                    |       |
|              |       |                 | Subtotal           | 6.00  |

### **Order Type Pricing**

Price by Order type is an excellent option for locations that increase their menu prices based on the type of service. In some case Delivery/To Go may be more expensive to cover packaging costs. In other cases, Dine In may be more expensive to cover the additional labor expenses.

If the menu group is set to **Use Order Type Pricing** the item price section will appear in this format. If you are only using one additional Order Type Price, the second should remain the same as the original price. **Price by Order Type** also requires the Order Type be configured for this feature.

| NAME       | IMAGE |                    |       |                       |                       |
|------------|-------|--------------------|-------|-----------------------|-----------------------|
|            |       | Order Type Price 1 |       |                       |                       |
| Order Type |       | Price:             |       | Order Type<br>Price 1 | Order Type<br>Price 2 |
| Pricing    |       | Small:             | 9.95  | 8.95                  | 10.95                 |
|            |       | Medium:            | 12.95 | 11.95                 | 13.95                 |
|            |       | Large:             | 14.95 | 13.95                 | 15.95                 |

If Tiered Pricing is also active, the prices will be set within the Tiered Pricing area. *For more information on Tiered Pricing please refer to the Menu Design and Maintenance Guide.* 

### Overview

The Price by Order Type feature allows you to define up to three different price structures for each item, based on order type, and to apply this structure to a specified menu group. In the example below, we will set up Order Type pricing for the 'Wings' menu group as follows:

- Bar orders will receive the default price.
- Delivery and Pick-Up items will have a \$1 upcharge (Order Type Price 1).
- Dine-In items will have a \$0.50 upcharge (Order Type Price 2).

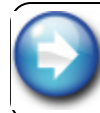

I The Price by Order Type feature may <u>**not**</u> be used if the 2<sup>nd</sup> Item Pricing feature is 1 on for the selected group.

### Setup and Configuration

| STEP | NAME                    | IMAGE                                                                                                    | DESCRIPTION                                                                                                    |
|------|-------------------------|----------------------------------------------------------------------------------------------------|----------------------------------------------------------------------------------------------------|
| 1    | Order Types &<br>Stages | Config System Order<br>Types &<br>Stages                                                                 | Turn on the 'Price by Order Type' option<br>in the Configuration section. Navigate to<br>the OrdersTypes & Stages tab by clicking<br>on Config and opening the Systems<br>menu.                                                                                                    |
| 2    | Order Type              | Order Types<br>Catering<br>Delivery<br>Dine In<br>Pick Up<br>To Go<br>Web Delivery<br>Web Pick Up        | Select the <b>Order Type(s)</b> to apply the order type pricing.                                                                                                    |
| 3    | Price by Order<br>Type  | Price by Order Type Order Type Price 1 Revention ?????? Please select order type price index. 1 2 Cancel | In the Order Properties screen locate<br>the <b>Price by Order Type</b> option and<br>select it.<br>If one or more order types have an<br>already been assigned 'Price by Order<br>Type' then a prompt will appear asking<br>to choose the index to apply to this<br>order type. A total of two price indexes<br>can be maintained at once |
| 4    | Exit                    | Exit                                                                                                    | Click the Exit button and Saved when prompted to confirm the changes.                                                                                                    |

52

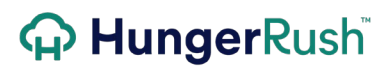

### Application

| STEP | NAME                      | IMAGE                                                                                                    | DESCRIPTION                                                                                                    |
|------|---------------------------|----------------------------------------------------------------------------------------------------|----------------------------------------------------------------------------------------------------|
| 1    | Orders                    | Orders                                                                                                    | To access the Menu Editor, first click the <b>Orders</b> button from the main screen.                                                                                                    |
| 2    | Edit Menu                 | Edit Menu                                                                                                    | Click the <b>Edit Menu</b> button (located on<br>the left side, above the menu items).<br>You will need the appropriate security<br>settings to access the Menu Editor. If<br>you were not granted this access, the<br>Edit Menu button will not appear in your<br>Orders screen.                           |
| 3    | Edit Menu<br>Action       | Edit<br>Menu                                                                                                    | Edit Menu option appears when the Edit<br>Menu button is selected. Selecting Edit<br>Menu allows you to make changes to<br>the current active menu.                                                                                                    |
| 4    | Menu Edit<br>Submenu      | Change Button Color<br>Change Text Color<br>Move up<br>Move Down<br>Add New Group<br>Edit Group<br>Remove Group<br>Custom Group Sequence<br>Cancel Countdown        | To begin editing a Menu Group, right<br>click on the Menu Group you want to<br>update and select Edit Group.                                                                                                    |
| 5    | Group Tab                 | Group                                                                                                    | Navigate to and select the Group Tab.                                                                                                    |
| 6    | Use Order<br>Type Pricing | Use Order Type Pricing: 🔽                                                                                                    | Navigate to <b>Use Order Type Pricing</b> and place a check mark in the box to enable this feature for this group.                                                                                                    |
| 7    | Items Tab                 | Items                                                                                                    | Select the items tab.                                                                                                    |
| 8    | Menu Item                 | Chicken Cresser SaladOpen Price:Order Type<br>Price 1Order Type<br>Price 2Price:8.290.000.00Open Price:Order Type<br>Price 1Order Type<br>Price 2Price:8.298.799.29 | Choose the menu item which to apply<br>the Order Type Pricing to. Once<br>selected, the price area will provided<br>one or two additonal fields. Fill the fields<br>in with the alternet prices. Repeat this<br>step for each item in the selected group<br>that needs to a price by order type<br>applied. |
| 9    | Finish                    | Finish                                                                                                    | Click the Finish button.                                                                                                    |

| 10 | Exit Edit<br>Mode | Exit Edit Mode                                                                              | Click the Exit Edit Mode button.                                              |
|----|-------------------|---------------------------------------------------------------------------------------------|-------------------------------------------------------------------------------|
| 11 | Save Prompt       | Changes to checked groups<br>will be saved.<br>Salads<br>Return to<br>Edit Menu Cancel Save | Click the Save button in the dialog box<br>that appears to save your updates. |
|    | -                 |                                                                                             |                                                                               |

 $\bigcirc$ 

Be sure that you make a note of which price level is used for each order type.

### Results

When a customer orders the selected item, pricing will be applied accordingly.

| NAME       |   | IMAGE                    |       |
|------------|---|--------------------------|-------|
|            |   | ler Type:<br>Ine In      | Price |
|            | 1 | Chicken Salad            | 8.29  |
| Order Type |   | Grilled Chicken<br>Ranch |       |
| Results    |   | Caldedal                 | 0.20  |
|            |   | Tax                      | 0.29  |
|            |   | Total                    | 8.97  |
|            |   | continued                |       |

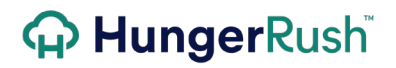

| P   | 20 minutes<br>Pick Up ▼                   |        |  |  |  |
|-----|-------------------------------------------|--------|--|--|--|
| Qty | Description                               | Price  |  |  |  |
| 1   | Chicken Salad<br>Grilled Chicken<br>Ranch | 1 8.79 |  |  |  |
|     | Subtotal                                  | 8.79   |  |  |  |
|     | Тах                                       | 0.73   |  |  |  |
|     | Total                                     | 9.52   |  |  |  |
| Ord | er Type:<br>atering<br>Description        | Price  |  |  |  |
| 1   | Chicken Salad<br>Grilled Chicken<br>Ranch | 9.29   |  |  |  |
|     | Subtotal                                  | 9.29   |  |  |  |
|     | Тах                                       | 0.77   |  |  |  |
|     | Total                                     | 10.06  |  |  |  |

### 2<sup>nd</sup> Item Pricing

**Allow 2<sup>nd</sup> Item Pricing** will provide a second price for each item within the group. When two items within the group are ordered, the 2<sup>nd</sup> Item Price will apply to one of the two items. The 2<sup>nd</sup> Item Price will apply to the least expensive item which will incorporate added modifiers.

### Overview

Second Item Pricing allows a customer to buy one item at the regular price, and get a second item of the same type at a lower price. <u>Example:</u> "Buy one medium pizza at regular price, and get a second medium pizza for \$5.00."

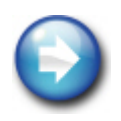

Second Item Pricing considers the entire price of the item, including modifiers, when determining which item is the '2<sup>nd</sup> Item'. That is, if you add an \$8.99 item and a \$9.99 item, the \$8.99 item will be \$5.00. If you add two \$1.00 modifiers to the \$8.99 item, making it \$10.99 total, the \$9.99 item will be \$5.00.

<sup>d</sup> Item Pricing feature may <u>NOT</u> be used if the Price by Order Type feature is configured for the 2d group. You can set up 2<sup>nd</sup> Item Pricing by Order Type using the Tiered Pricing feature.

### Setup and Configuration

| NAME                 | IMAGE |     |                    |       |     |                    |       |
|----------------------|-------|-----|--------------------|-------|-----|--------------------|-------|
|                      |       | Qty | Description        | Price | Qty | Description        | Price |
|                      |       | 1   | Sm HandToss Cheese | 8.99  | 1   | Sm HandToss Cheese | 8.99  |
|                      |       |     | Pepperoni          | 0.50  |     | Pepperoni          | 0.50  |
| 2 <sup>nd</sup> Item |       | 1   | Sm HandToss Cheese | 5.00  | 1   | Sm HandToss Cheese | 5.00  |
| Pricing              |       |     | Pepperoni          |       |     | Pepperoni          | 0.50  |
| Theme                |       |     |                    |       |     |                    |       |
|                      |       |     | 'Include Subtotal  | 14.49 |     | Include Subtotal   | 14.99 |
|                      |       |     | Modifiers' is Tax  | 0.00  |     | selected. Tax      | 0.00  |
|                      |       |     | Total              | 14.49 |     | Total              | 14.99 |

| STEP | NAME      | IMAGE     | DESCRIPTION                                                                                                    |
|------|-----------|-----------|----------------------------------------------------------------------------------------------------|
| 1    | Orders    | Orders    | To access the Menu Editor, first click the <b>Orders</b> button from the main screen.                                                                                                    |
| 2    | Edit Menu | Edit Menu | Click the <b>Edit Menu</b> button (located on<br>the left side, above the menu items).<br>You will need the appropriate security<br>settings to access the Menu Editor. If<br>you were not granted this access, the<br>Edit Menu button will not appear in your<br>Orders screen. |

### 2<sup>nd</sup> Item Pricing continued...

| 3 | Edit Menu<br>Action                   | Edit<br>Menu                                                                                                    | Edit Menu option appears when the Edit<br>Menu button is selected. Selecting Edit<br>Menu allows you to make changes to<br>the current active menu.                                                                                                    |
|---|---------------------------------------|----------------------------------------------------------------------------------------------------|----------------------------------------------------------------------------------------------------|
| 4 | Menu Edit<br>Submenu                  | Change Button Color<br>Change Text Color<br>Move up<br>Move Down<br>Add New Group<br>Edit Group<br>Remove Group<br>Custom Group Sequence<br>Cancel Countdown       | To begin editing a Menu Group, right<br>click on the Menu Group you want to<br>update and select Edit Group.                                                                                                    |
| 5 | Group tab                             | Group                                                                                                    | Click the Group tab.                                                                                                    |
| 6 | Allow 2 <sup>nd</sup><br>Item Pricing | Allow 2nd Item Pricing:           2nd Item Pricing         Validate By Size:         Include Modifiers:         Include Style Surcharge:         Reprice 3rd Item: | Select the 'Allow 2 <sup>nd</sup> Item Pricing'<br>option. Selecting 'Allow 2 <sup>nd</sup> Item Pricing'<br>will prompt your system to display the<br>2 <sup>nd</sup> Item Pricing options. Select the<br>desired options from the following:<br><u>Validate by Size:</u> When selected, only<br>two items of the same size are available<br>for 2nd Item Pricing. For example, a<br>customer can purchase a large pizza at<br>regular price and a second large pizza<br>for \$5.00. They cannot purchase a large<br>at regular price and a medium for \$5.00.<br><u>Include Modifiers:</u> When selected,<br>modifiers can be priced differently for a<br>second item. For example, if modifiers<br>will be regular price for the first item, |
|   |                                       | continued                                                                                                    | but discounted on the second item,<br>select Include Modifiers. If this option is<br>selected, you must also enter the 2 <sup>nd</sup><br>Item Price for each modifier:<br><u>Reprice Third Item:</u> When selected,<br>customers can also purchase a third<br>item at the discounted price. For<br>example, a customer can purchase a<br>large pizza at regular price and two<br>additional pizzas for \$5.00 each.                                                                                                    |

|    | Allow 2 <sup>nd</sup><br>Item Pricing      | 2nd Item Pricing         Validate By Size:         Include Modifiers:         Include Style Surcharge:         Reprice 3rd Item: | Style Surcharge: A style surcharge can<br>be included with 2nd Item Pricing. For<br>example, if you charge \$1 extra per pizza<br>for deep dish, and you have 'Allow 2nd<br>Item Pricing' AND 'Include Style<br>Surcharge' turned on, a customer<br>ordering two deep dish pizzas would be<br>charged \$1 more for each pizza. If the<br>Style Surcharge setting is not turned on,<br>the \$1 surcharge would only be applied<br>to the first pizza, and not to the second.<br>If this option is selected, you must also<br>specify the Style surcharge for each size. |
|----|--------------------------------------------|----------------------------------------------------------------------------------------------------|----------------------------------------------------------------------------------------------------|
| 7  | Items tab                                  | ltems                                                                                                    | Select the Items tab.                                                                                                    |
| 8  | 2 <sup>nd</sup> Item<br>Pricing<br>Applies | 2nd Item Pricing Applies:                                                                                                    | Select the 2 <sup>nd</sup> Item Pricing Applies toggle<br>for each menu item that has 2 <sup>nd</sup> Item<br>pricing.                                                                                                    |
| 9  | 2 <sup>nd</sup> Item<br>Pricing            | 2nd Nem<br>Price<br>Small: 8.95 0.00<br>Medium: 10.95 0.00<br>Large: 12.95 0.00                                                  | Enter the appropriate 2 <sup>nd</sup> Item Price(s)<br>for that item. When complete, repeat<br>for the next item, until you have entered<br>the 2 <sup>nd</sup> Item Price for each eligible item.                                                                                                    |
| 10 | Finish                                     | Finish                                                                                                    | Click the Finish button.                                                                                                    |
| 11 | Exit Edit<br>Mode                          | Exit Edit Mode                                                                                                    | Click the Exit Edit Mode button.                                                                                                    |
| 12 | Save                                       | Save                                                                                                    | Click the Save button in the dialog box that appears to save your updates.                                                                                                    |

**Note:** Please note that if 'Include Modifiers' is NOT selected, the customer will simply be charged the second item price for the second item, and will not be charged for any additional modifiers

### **Linking Modifiers to Preferences**

*HungerRush* offers a unique design to allow a user to modify the ingredients of a selected Preference. This option is extremely helpful for the setup of combo meals, combination plates, and entrée sides.

### **Best Practices 11 of 13**

- 1. Make sure the name of the Preference is different than the Menu Item. In most cases, the Preference uses a smaller portion.
- 2. Are there any substitution options for an upcharge? If so, include those options within the Preference selection.
- 3. Be sure to assign valid Report Group and Tax Type (only for up charged Preferences). This will ensure the Preferences selected are being reported correctly.
- 4. If the Preference selections need to print in a different location in the kitchen, make sure to give it its own Kitchen Printer Configuration. E.g. The Filet will print to the Grill station and the Side Salad will print to the Cold station.

### Setup and Configuration

| NAME                    | IMAGE                                                                                                    |
|-------------------------|----------------------------------------------------------------------------------------------------|
| Preference<br>Modifiers | Current Members:       SD Harvest Salad         SD Harvest Salad       Modifiers Group:         SD Ceasar Salad       Modifiers Size:         SD Greek Salad       Use Preselected Modifiers:         Baked Onion Sour       Tomato and Basil         No Soup Salad       Unique Print Category: |
|                         | Print Category:                                                                                                    |

### **Setup and Configuration**

| STEP | NAME      | IMAGE     | DESCRIPTION                                                                                                    |
|------|-----------|-----------|----------------------------------------------------------------------------------------------------|
| 1    | Orders    | Orders    | To access the Menu Editor, first click the <b>Orders</b> button from the main screen.                                                                                                    |
| 2    | Edit Menu | Edit Menu | Click the <b>Edit Menu</b> button (located on<br>the left side, above the menu items).<br>You will need the appropriate security<br>settings to access the Menu Editor. If<br>you were not granted this access, the<br>Edit Menu button will not appear in your<br>Orders screen. |

59

### Linking Modifiers to Preferences...

| 3 | Edit Menu<br>Action  | Edit<br>Menu                                                                                                    | Edit Menu option appears when the Edit<br>Menu button is selected. Selecting Edit<br>Menu allows you to make changes to<br>the current active menu. |
|---|----------------------|----------------------------------------------------------------------------------------------------|----------------------------------------------------------------------------------------------------|
| 4 | Menu Edit<br>Submenu | Change Button Color<br>Change Text Color<br>Move up<br>Move Down<br>Add New Group<br>Edit Group<br>Remove Group<br>Custom Group Sequence<br>Cancel Countdown | To begin editing a Menu Group, right<br>click on the Menu Group you want to<br>update and select Edit Group.                                        |
| 5 | Preferences<br>Tab   | Preferences                                                                                                    | Select the <b>Preferences tab</b> .                                                                                                    |
| 6 | Group/Menu<br>Item   | Menultem:<br>Add<br>Add<br>Filet<br>Glazed Pork Tenderloin<br>Grilled chicken<br>Lamb<br>NY Strip<br>Pork Chop<br>Ribeye<br>Ribeye<br>Ribs                   | <ul> <li>Review the Preference Set Up to assign<br/>the Preferences required by the Menu<br/>or Group item.</li> </ul>                              |
| 7 | ltem<br>Preferences  | Menu Berx Filet                                                                                                    | Once the Preferences are assigned to<br>the Menu Item, hightlight the<br>Preference that requires modifiers to be<br>defined.                       |
| 8 | Edit Members         | Preference Name: Salad<br>Button Name: Pizzottos<br>Default Member: None<br>Members: House<br>Greek<br>Caesar<br>Small Buttons:<br>Use Blank Member:         | Select <b>Edit Members</b> and the preferences submenu will appear.                                                                                 |

Linking Modifiers to Preferences...

| 9 | Current<br>Members | Current Members:<br>House |                             |
|---|--------------------|---------------------------|-----------------------------|
|   |                    |                           |                             |
|   |                    | Greek                     | Highlight the first Member. |
|   |                    | Caesar                    |                             |
|   |                    |                           |                             |

Once the current member is selected, procced to the preference properties explained in the following two sections. Complete the Preference Member properties based on your Preference Modifier needs.

| NAME                               | IMAGE                                                                                                    |
|------------------------------------|----------------------------------------------------------------------------------------------------|
| Preference<br>Member<br>Properties | Member Name: House<br>Button Name: House<br>Button Name: House Salad<br>Kitchen Name: House Salad<br>Price: 0.00<br>Report Group: Salads v<br>Tax Type: None v<br>Kitchen Only: Available Online: v<br>No Qty Price: No Ktch Display.<br>1 Use Modifiers: v Show Modifier: 2<br>3 Modifiers Size: None v<br>Use Preselected Modifier: v<br>6 Preselected Modifier: v<br>9 Print Red: v<br>9 Print Category: V Print Red: v<br>9 Print Category: Cold v |

- 1. Check 'Use Modifiers'.
- 2. 'Show Modifiers' forces the modifier screen to appear as soon as the Preference is selected. 'Blank Member' option must also be in use.
- 3. Select the Menu Group to use for the Modifiers for **Modifiers Group**.
- 4. Select the **Modifier Size** if applicable.
- 5. Check 'Use Preselected Modifiers' if applicable.
- 6. Select the **Preselects Item**, if using Preselected Modifiers.
- 7. Complete the **Unique Print Category** settings if you want this Preference to print at a different station in the kitchen apart from the Menu Item. The Preference may also be configured to **Print Red** on the preparation ticket.

#### Linking Modifiers to Preferences...

Complete the additional Preference Members with the appropriate settings.

| NAME | IMAGE | NAME | IMAGE |
|------|-------|------|-------|
|      |       |      |       |

|             | Member Name: Greek                    | Member Name: Caesar                              |
|-------------|---------------------------------------|--------------------------------------------------|
|             | Button Name: Greek                    | Button Name: Caesar                              |
|             | Receipt Name: Greek Salad             | Receipt Name: Caesar Salad                       |
|             | Kitchen Name: Greek Salad             | Kitchen Name: Caesar Salad                       |
|             | Price: 1.00                           | Price: 1.00                                      |
|             | Report Group: Salads                  | Report Group: Salads                             |
|             | TaxType: SalesTax                     | Tax Type: Sales Tax                              |
| Greek Salad | Kitchen Only: 🗌 Available Online: 🗹   | Caesar Salad Kitchen Only: 🗖 Available Online: 🔽 |
| Greek Suldu | No Qty Price: 🔲 No Ktch Display: 🗐    | No Qty Price: No Ktch Display:                   |
|             | Use Modifiers: 🔽 Show Modifiers: 🗖    | Use Modifiers: 🔽 Show Modifiers: 🗖               |
|             | Modifiers Group: Salads               | Modifiers Group: Salads                          |
|             | Modifiers Size: None                  | Modifiers Size: None                             |
|             | Use Preselected Modifiers:            | Use Preselected Modifiers:                       |
|             | Preselects Item: Greek Salad          | Preselects Item: Caesar Salad 💌                  |
|             | Unique Print Category: 🔽 Print Red: 🗖 | Unique Print Category: 🔽 Print Red: 🗖            |
|             | Print Category: Cold                  | Print Category: Cold                             |

| STEP | NAME                   | IMAGE                                         | DESCRIPTION                                                                |
|------|------------------------|-----------------------------------------------|----------------------------------------------------------------------------|
| 10   | Back to<br>Preferences | Back to<br>Preferences                        | When the Preference Members are complete, select Back to Preferences.      |
| 11   | Finish                 | Finish                                        | Click the Finish button.                                                   |
| 12   | Exit Edit<br>Mode      | Exit Edit Mode                                | Click the Exit Edit Mode button.                                           |
| 13   | Save Prompt            | Return to<br>Edit Menu Cancel<br>Changes Save | Click the Save button in the dialog box that appears to save your updates. |

#### Linking Modifiers to Preferences...

### Result

When the Menu Item 'Filet' is added to an order each Preference will appear and require a selection to be made. If the customer requires ingredient modifications to the Salad, the Salad Preference can be highlighted and the modifiers will appear.

| NAME IMAGE |  |
|------------|--|
|------------|--|

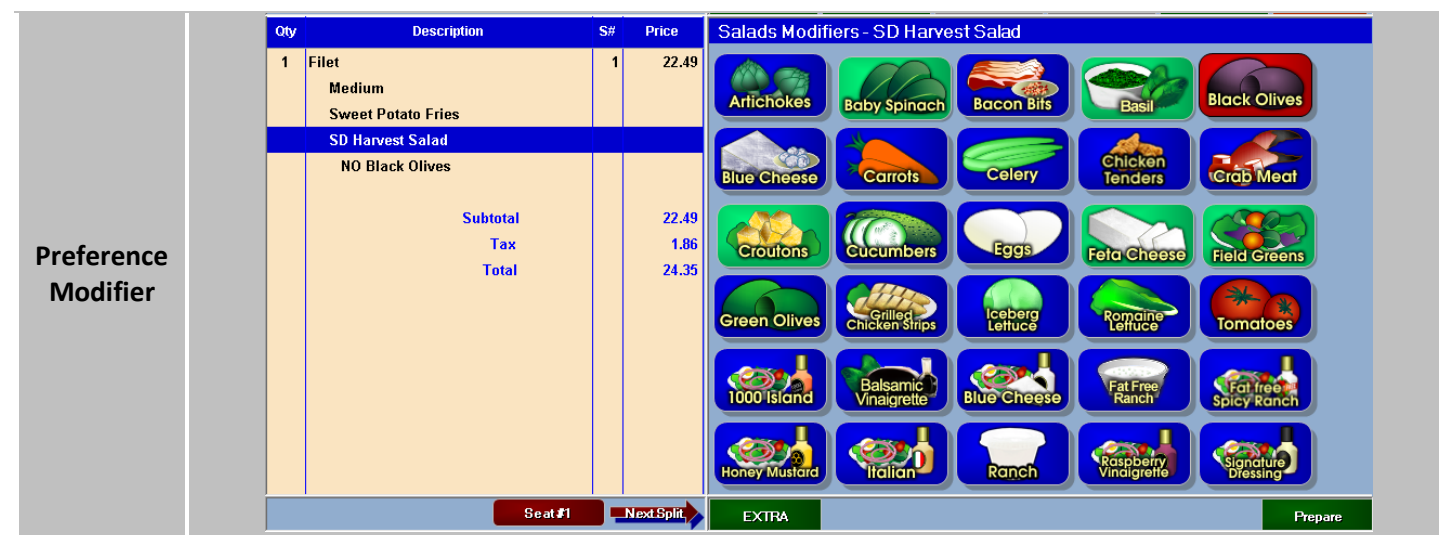

You can differ the order of the Preference depending on what benefits the order entry process. By using Blank Member and Show Modifiers, the Modifier screen for the Salads will appear automatically once the Salad is selected.

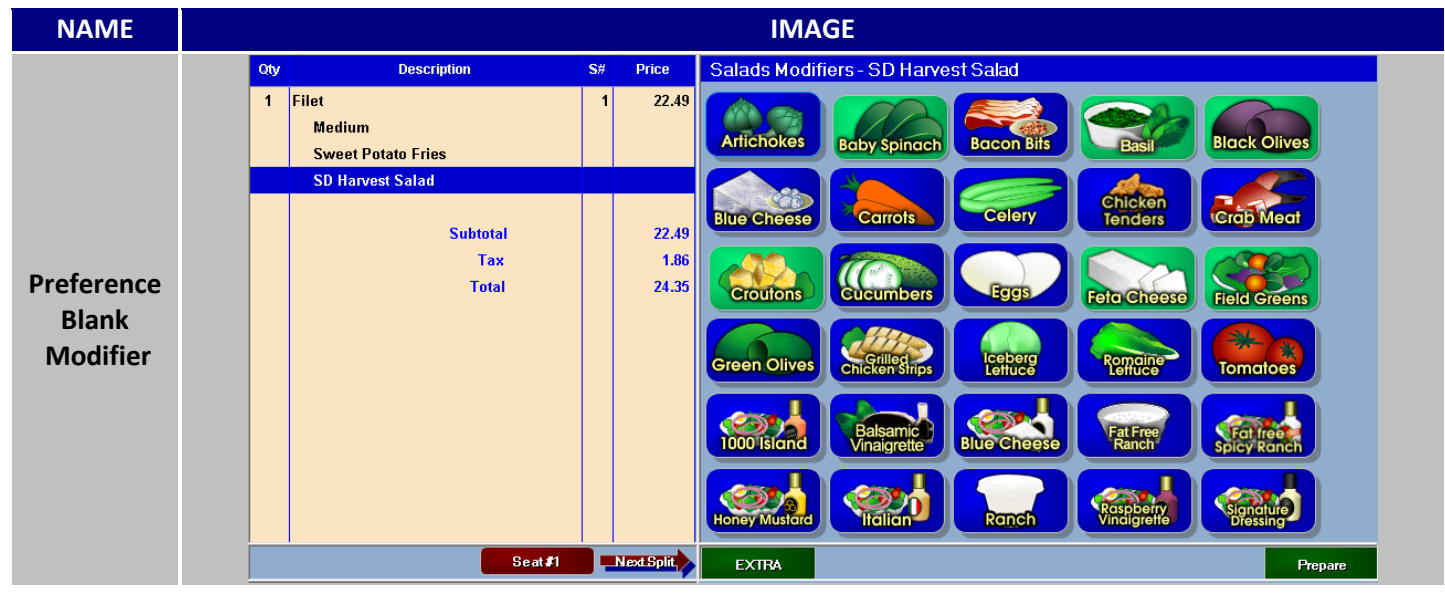

#### Linking Modifiers to Preferences...

Having more than one preference with modifiers connected to an item and with Use Blank Members turned on will enable the Choose button. The Choose button will appear next to Extra and clicking it allows you to immediately move on to the next Preference and its modifier's selection.

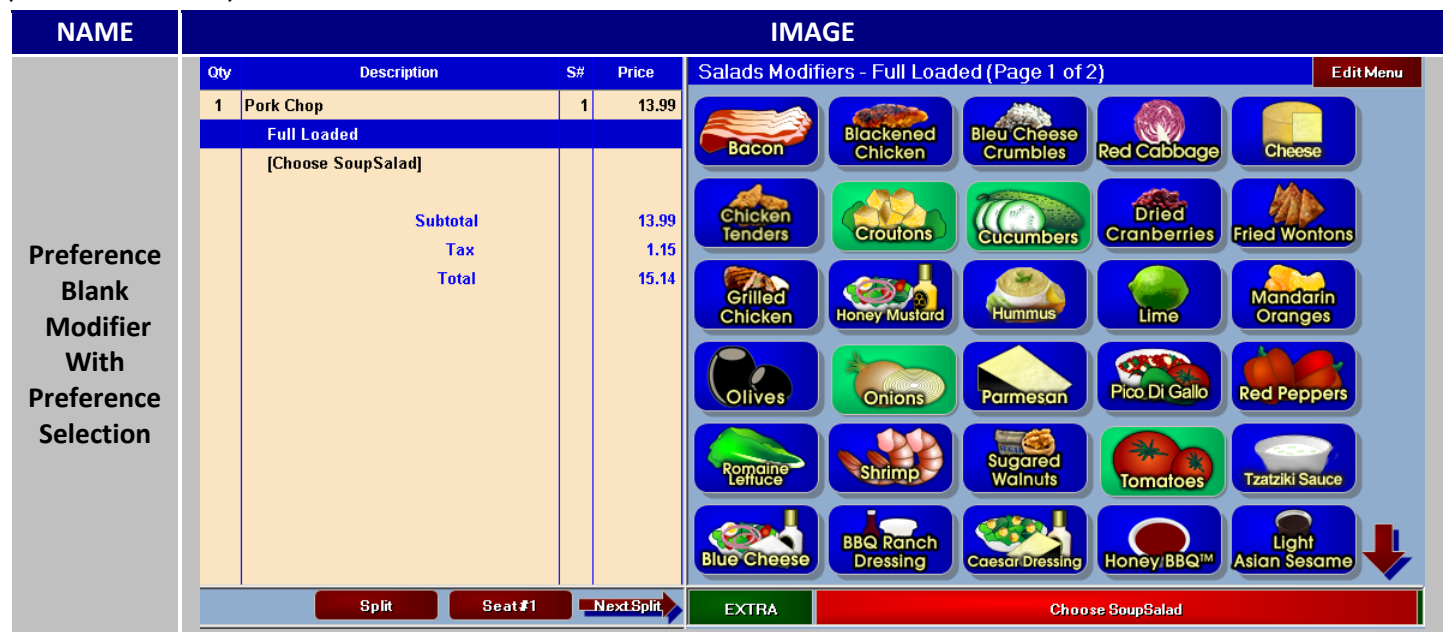

## **Recommended Bar Menu Configuration**

Each bar menu will tend to differ based on products sold. High volume nightclubs may want to keep the menu extremely simple, e.g. Super Premium, Premium, Call, and Well. If your nightclub has cocktail servers, they will need a complete drink menu so the bartender knows what to make. Most locations with a bar will want to ring up all bar products based on brand to create an accurate menu mix and inventory tracking.

### **Best Practices 12 of 13**

- 1. Set up a Speed Bar for the bartending staff.
- 2. Determine the method of liquor organization, by brand or by type, e.g. A-L, K-Z or Vodka/Gin, Bourbon/Scotch, etc.
- 3. Set up a Specialty Drink and Shooters Menu Group.
- 4. Be aware of what may incur an additional charge. e.g. Red Bull, Juice
- 5. Is it necessary to set up Doubles?
- 6. Set up recipes under item descriptions.

#### Examples:

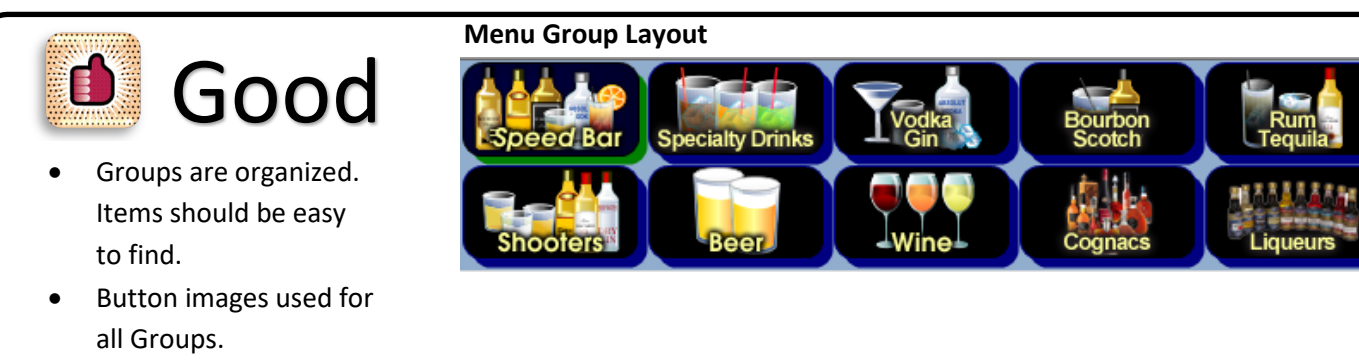

**Recommended Bar Menu Configuration...** 

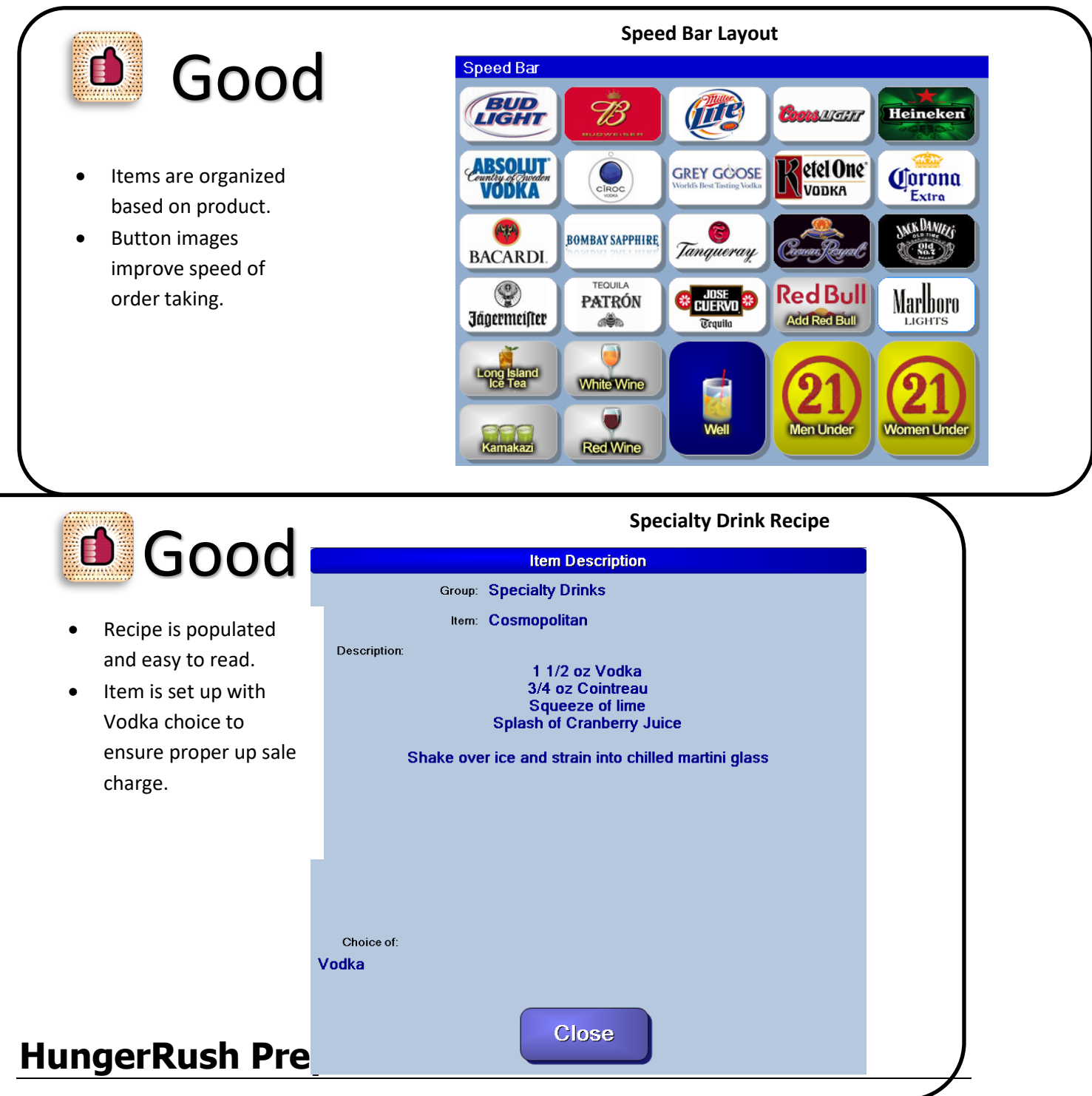

The menu presented online is pulled directly from the store's point of sale menu. Menu items, modifiers and preference members all have an option to be available online. When editing the menu, the following three rules should be followed.

### **Best Practices 13 of 13**

- 1. Remove menu items that should not be available online. This may include alcoholic beverages, open price items, fundraiser items and/or other miscellaneous item.
- 2. Review each Receipt Name of every item, modifier and preference member. The Receipt Name is what is presented online. The name should not be abbreviated and should be spelled correctly. Refrain from using all capital letters unless you use capital letters throughout the entire menu.

#### **Example**

| NAME         | IMAGE                   |  |  |
|--------------|-------------------------|--|--|
| Item Receipt | Item Name: Chef Salad   |  |  |
| Name         | Button Name: Chef Salad |  |  |

3. Include Item Descriptions. It may be helpful to use the printed menu or website menu as a guide. If the menu provides a description, then it should be entered as the item description. Sides and Beverage groups may not require descriptions.

| <u>Example</u> |                |  |  |  |  |
|----------------|----------------|--|--|--|--|
| NAME           | IMAGE          |  |  |  |  |
| Choose         | Online Options |  |  |  |  |
| Online         |                |  |  |  |  |
| Options        | Sugg Desc      |  |  |  |  |

### **Is Available Online Settings**

The 'Is Available Online' option must be set in multiple locations within the *HungerRush* point of sale menu set up.

| STEP | NAME                      | IMAGE                                                                                                    | DESCRIPTION                                                                                                    |
|------|---------------------------|----------------------------------------------------------------------------------------------------|----------------------------------------------------------------------------------------------------|
| 1    | Install<br>Settings       | Config System                                                                                                    | Navigate to the <b>Install Settings</b> tab via the Systems menu found in Config.                                                                                                    |
| 2    | Has<br>Online<br>Ordering | Has Online Ordering                                                                                                    | Choose the <b>Has Online Ordering</b> radio button. Exit the Systems menu.                                                                                                    |
| 3    | Orders                    | Orders                                                                                                    | From the main navigation screen, select <b>Orders</b> .                                                                                                    |
| 4    | Edit<br>Menu              | Edit Menu                                                                                                    | Select <b>Edit Menu</b> and a submenu will appear.                                                                                                    |
| 5    | Edit<br>Menu<br>Button    | Do you want to edit current menu or<br>create a new menu?<br>New Menu Name<br>Cancel New Edit<br>Menu Menu                                     | You will be asked if you want to edit a<br>current menu or create a new menu, or<br>to cancel and go back to the Orders<br>screen. Click the <b>Edit Menu button</b> .                                                                          |
| 6    | Edit<br>Group             | Change Button Color<br>Change Text Color<br>Change Text Color<br>Move up<br>Move Down<br>Styles<br>Add New Group<br>Edit Group<br>Remove Group | Right-click on the first menu group to configure. In the menu that appears, select <b>Edit Group</b> .                                                                                                    |
| 7    | Group                     | Group                                                                                                    | Select the <b>Group</b> tab.                                                                                                    |
| 8    | ls<br>Available<br>Online | Online Options<br>Is Available Online 🗹                                                                                                    | Check option <b>Is Available Online</b> . Once<br>done, the Sizes, Styles, Items, Modifiers<br>and Preferences tabs will have online<br>options appear.                                                                                         |
| 9    | Tabs                      | Sizes Styles Items Modifiers Preferences                                                                                                    | By default, all tabs will have all available<br>options be defaulted to be available<br>online. If a size or item needs to be<br>excluded from online ordering, select the<br>relative tab and remove the<br>corresponding 'Is Online' options. |

HungerRush Preparation continued...

### Menu Item Description Set Up

| STEP | NAME                          | IMAGE                                                                                                    | DESCRIPTION                                                                                                    |
|------|-------------------------------|----------------------------------------------------------------------------------------------------|----------------------------------------------------------------------------------------------------|
| 1    | Orders                        | Orders                                                                                                    | From the main navigation screen, select <b>Orders</b> .                                                                                                    |
| 2    | Edit Menu                     | Edit Menu                                                                                                    | Select <b>Edit Menu</b> and a submenu will appear.                                                                                                    |
| 3    | Edit Menu<br>Button           | Do you want to edit current menu or<br>create a new menu?<br>New Menu Name<br>Crincel New Edit<br>Menu Edit                                                                                                    | You will be asked if you want to edit a<br>current menu or create a new menu, or<br>to cancel and go back to the Orders<br>screen. Click the <b>Edit Menu button</b> . |
| 4    | Edit Group                    | Change Button Color<br>Change Text Color<br>Move up<br>Move Down<br>Bit/les<br>Add New Group<br>Edit Group<br>Remove Group                                                                                                    | Right-click on the first menu group to configure. In the menu that appears, select <b>Edit Group</b> .                                                                 |
| 5    | Items                         | Items                                                                                                    | Click the <b>Items</b> tab and choose a menu item to add a description to.                                                                                             |
| 6    | Online<br>Description         | Online Options Online Description                                                                                                    | Select the selected menu item's Online<br>Options and then chose <b>Online</b><br><b>Description</b> button from the submenu<br>provided.                              |
| 7    | Item<br>Online<br>Description | Group Online Description         This All-American pizza begins with a layer of mozzarella cheese, a generous portion of ground beef, bacon and more mozzarella piled on your favorite crust; with ranch dressing for dipping.         Image: Clear model       Image: Clear model         Image: Clear model       Image: Clear model | Type in the description of the item in the<br>provided field. Click Save when done.<br>Repeat for each item that needs a<br>description attached to it.                |
# 

#### **Just the Best Practices**

- 1. Use Required Modifiers when more than one option can be selected.
- 2. Use Required Modifiers when the option can be different for each Item Half.
- 3. Use Modifier Categories when Items are frequently modified and online ordering is active.
- 4. Menu Groups should be organized by one of the following methods; printed menu layout or popularity.
- 5. If you can, combine Menu Groups to prevent incorporating paging down to a second Menu Group panel to accommodate one or two groups.
- 6. Use Custom Group Sequence for the Bartender labor type.
- 7. Use Custom Group Sequence if the menu differs based on time of day.
- 8. Don't forget to configure the group button color when creating the Custom Group Sequences.
- 9. Never use Styles by themselves.
- 10. Sizes should be used when several items within the groups come in multiple sizes.
- 11. Refrain from incorporating one size only used by one item.
- 12. All Items should have a unique name and kitchen receipt name.
- 13. Button Name should fit completely on the button.
- 14. The normal group button size should always be used except in the following cases.
  -If a customer only has 1-5 groups, then the large group button is recommended.
  -If the client has an extremely large menu and there is concern about having to scroll between multiple group panels. Using Small buttons allows for 20 group buttons on each panel; this will eliminate having to scroll through multiple pages.
- 15. Item buttons should be consistent in size and shape.
- 16. Button colors and text colors should have good contrast. Light/Dark
- **17**. Items should be organized either alphabetical or in the order of the printed menu.
- 18. Simplify the Modifier layout my eliminating redundant options such as Extra Sauce, Lite Mayo, etc. The user can remove a pre-selected modifier to represent 'No' of a specific ingredient. Also available are the Extra and Lite buttons that can be applied to any available modifier.
- 19. Modifiers should be organized. Certain menu groups may warrant different modifier organization techniques. Options to consider are alphabetical, by modifier type or by most commonly used.
- 20. Do the menu items change price based on whether the order is Dine In or To Go. Use Order Type Pricing.
- **21.** Is there a standard discount or lower price offered if you order 2 of an item? Use 2<sup>nd</sup> Item Pricing.
- 22. Make sure the name of the Preference is different than the Menu Item. In most cases the Preference us a smaller portion.
- 23. Are there are any substitution options for an upcharge? If so include those options within the Preference selection.

## 

24. On Preferences, be sure to assign valid Report Group and Tax Type (Tax only for up charged Preferences). This will ensure the Preferences selected are being reported correctly.

Just the Best Practices continued...

- 25. Does the Preference's selection need to print in a different location in the kitchen, e.g. The Filet will print to the Grill station and the Side Salad will print to the Cold station.
- 26. Set up a Speed Bar for the bartending staff.
- 27. Determine the method of liquor organization, by brand or by type, e.g. A-L, K-Z or Vodka/Gin, Bourbon/Scotch, etc.
- 28. Set up a Specialty Drink and Shooters Menu Group.
- 29. Be aware of what may incur an additional charge. e.g. Red Bull, Juice
- 30. Is it necessary to set up Doubles?
- 31. Set up recipes under item descriptions.
- 32. Remove menu items that should not be available online. This may include alcoholic beverages, open price items, fundraiser items and/or other miscellaneous item.
- 33. Include Item Descriptions. It may be helpful to use the printed menu or website menu as a guide. If the menu provides a description, then it should be entered as the item description. Sides and Beverage groups may not require descriptions.

# HungerRush

### **Technical Support**

For technical support, contact **HungerRush 360 Technical Support** at 1.877.738.7444 or go to https://www.hungerrush.com/support.

©HungerRush2021 | Proprietary & Confidential. Updated September 7, 2021